# **SOFTWARE INSTRUCTIONS**

# How to download software and driver

# **PC Software Download:**

https://drive.google.com/drive/u/1/folders/1dnwmnH7mi4zBpNqDywLzrzsV7BfeKaD9

PC Software DEMO Video:

https://www.youtube.com/c/WITMOTION

# **Install Driver**

https://drive.google.com/drive/u/1/folders/1R8Wmzrl8vKhVd9u7JXWcg6Ala5MACEu0

3-in-1 CH340 driver:

https://drive.google.com/file/d/1JidopB42R9EsCzMAYC3Ya9eJ8JbHapRF/view?usp=share\_li nk

6-in-1 CP2102 driver:

https://drive.google.com/file/d/1JidopB42R9EsCzMAYC3Ya9eJ8JbHapRF/view?usp=share\_li nk

PS. We make this ordinary document for a better update in the future. Please according to your sensor type to check the content. For example, WT901BLECL will output acceleration/angle/angular/magnetic field, it won't output GPS data, so you can skip this part content.

# Contents

| SOFTWARE INSTRUCTIONS                  | 1  |
|----------------------------------------|----|
| How to download software and driver    | 1  |
| PC Software Download:                  | 1  |
| Install Driver                         | 1  |
| Contents                               | 2  |
| 1 Use Instructions with PC             | 4  |
| 1.1 Connect with wiring sensor         | 4  |
| 1.2 Connecting with Bluetooth Sensor   | 11 |
| 1.2.1 Select Sensor Model              | 11 |
| 1.2.2 Search Device                    | 11 |
| 2 Main Menu                            | 13 |
| 2.1 Function configuration             | 13 |
| 2.1.1 Record                           | 13 |
| 2.1.2 Data playback                    | 15 |
| 2.1.3 Tools                            | 15 |
| 2.1.4 View                             | 15 |
| 2.1.5 Help                             | 15 |
| 2.1.6 Language                         | 15 |
| 2.1.7 Configuration                    | 15 |
| 2.2 Data Review                        | 17 |
| 2.2.1 Main Interface                   | 17 |
| 2.2.2 Curve Display                    | 17 |
| 2.2.3 Map Function                     | 18 |
| 2.2.4 3D Demo                          | 19 |
| 2.2.5 Raw data                         | 20 |
| 3. Configuration                       | 21 |
| 3.1 Read sensor configuration          | 21 |
| 3. 2 System settings                   | 22 |
| 3.2.1 Reset                            | 22 |
| 3.2.2 Sleep and disable sleep settings | 23 |
| 3.2.3 Alarm setting                    | 24 |
| 3.2.4 Switch Algorithm                 | 26 |
| 3.2.5 Installation direction           | 28 |
| 3.3 Sensor calibration                 | 30 |
|                                        |    |

| 3.3.1 Calibration time                 |
|----------------------------------------|
| 3.3.2 Acceleration calibration         |
| 3.3.3 Magnetic Field Calibration       |
| 3.3.4 Reset Z axis angle to zero       |
| 3.3.5 Reset Height to zero             |
| 3.3.6 Set the reference angle          |
| 3.3.7 Gyroscope automatic calibration  |
| 3.4 Range Setting                      |
| 3.4.1 Acceleration range setting       |
| 3.4.2 Angular velocity range setting40 |
| 3.4.3 Bandwidth                        |
| 3.5 Output content                     |
| 3.6 Communication settings             |
| 3.6.1 Baud Rate                        |
| 3.6.2 Output rate47                    |
| 3.6.3 Device address                   |
| 3.6.4 Set Bluetooth name               |
| 3.7 Port                               |
| 3.8 Standardize                        |
| 3.9 Version Number                     |

# **1** Use Instructions with PC

# **1.1 Connect with wiring sensor**

#### **Step 1 Serial Connection**

1) TTL Connection

PIN Connection: VCC - 5V TX - RX RX - TX GND - GND

(When connecting with computer, VCC-5V is recommended.)

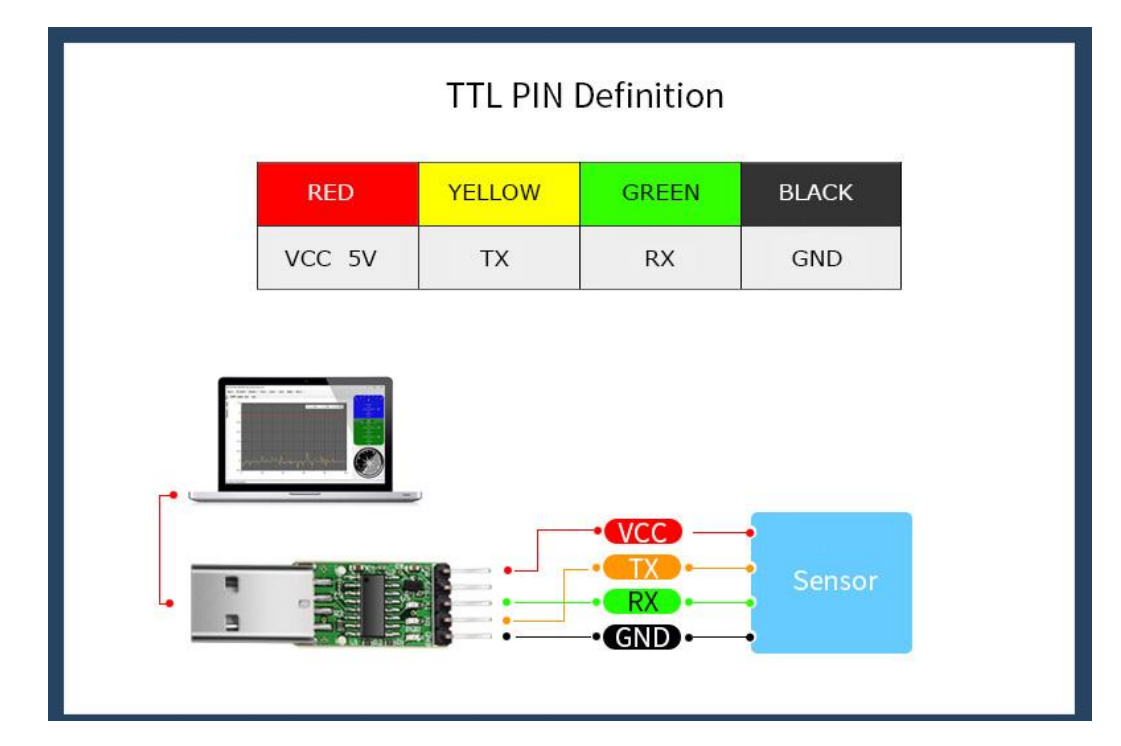

#### 2) 232 Connection

PIN Connection: VCC - 5~36V TX - Yellow RX - Green GND - GND

(When connecting with computer, VCC-5-36V is recommended.)

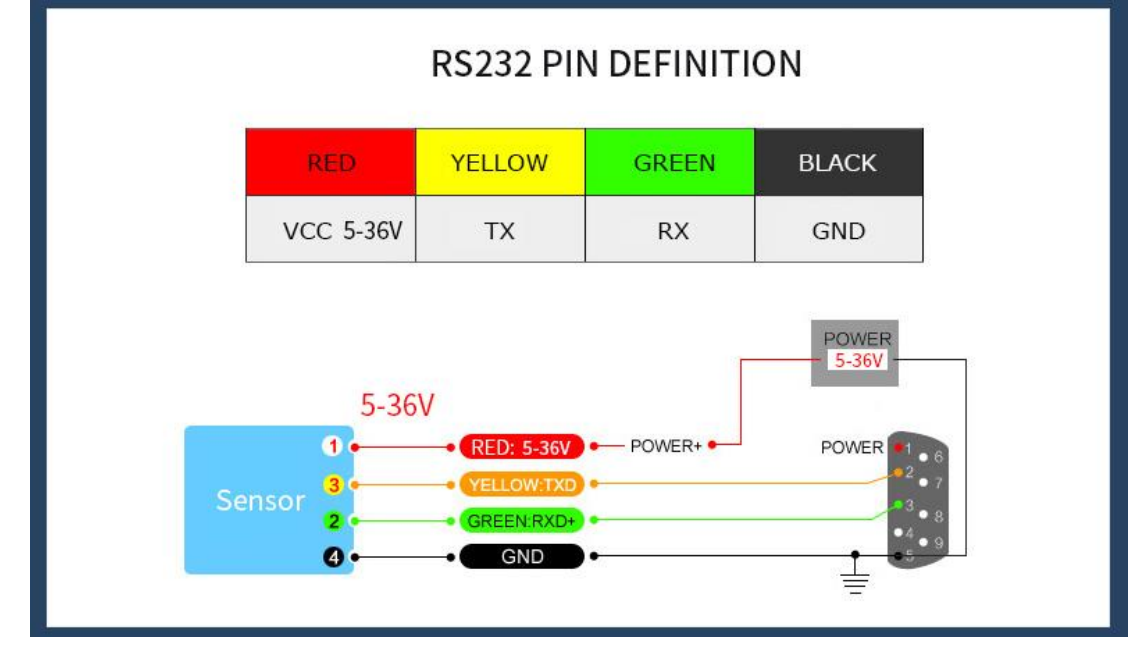

#### Please check the wiring picture to help you connect.

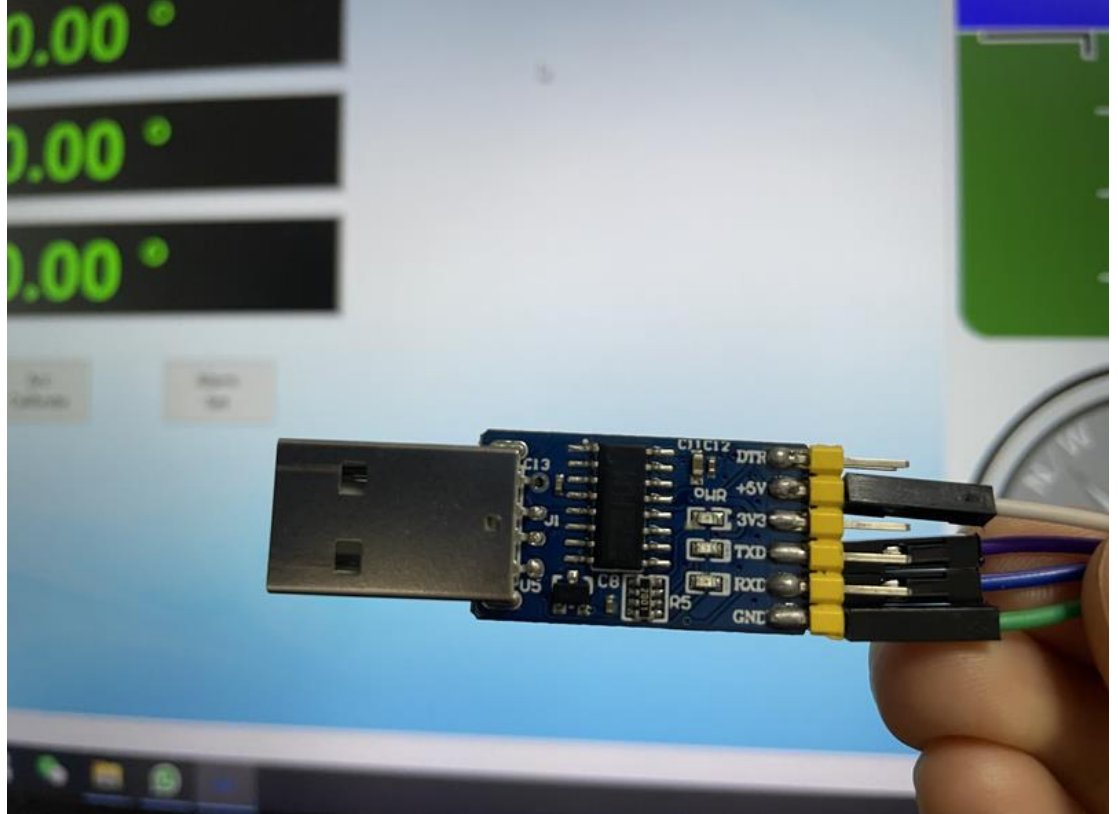

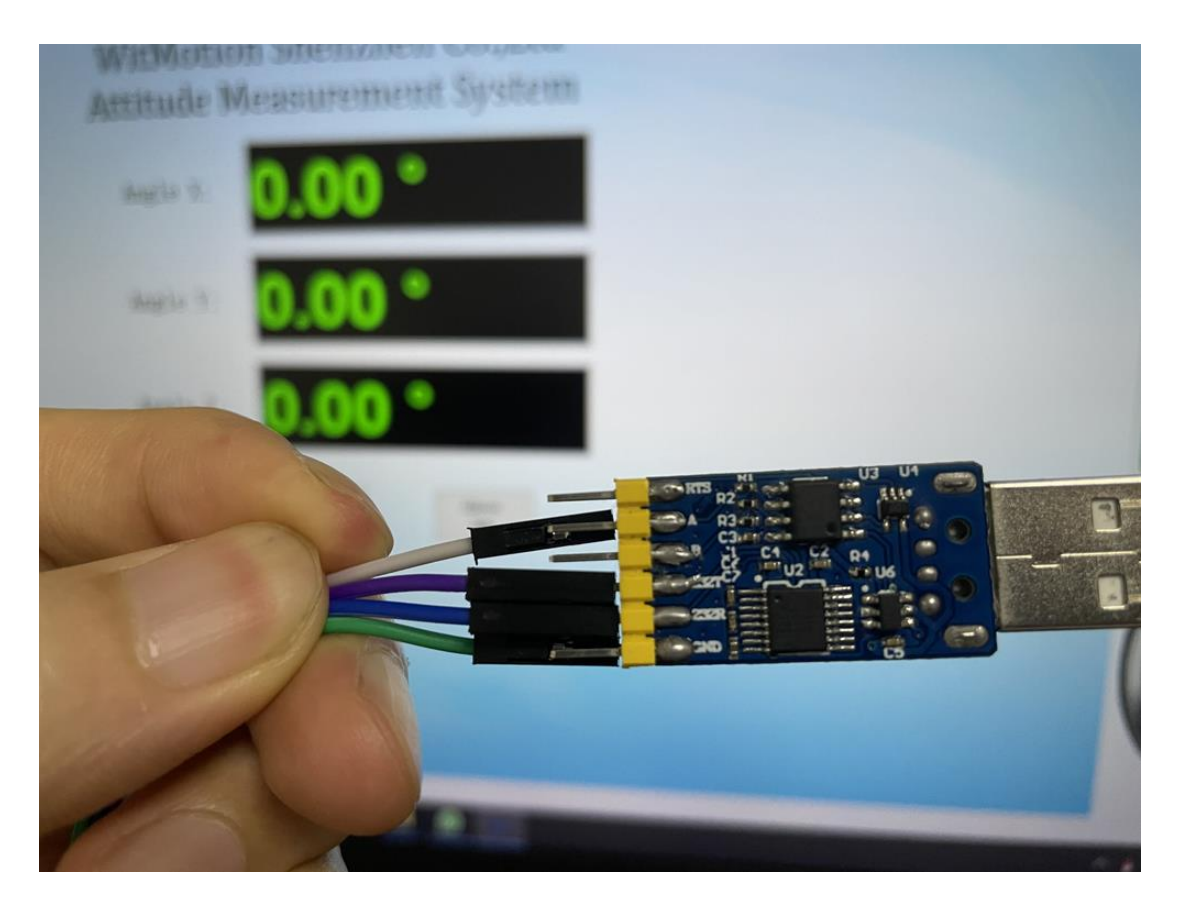

3) 485 Connection

PIN Connection: VCC - 5-36V B - B A - A GND - GND

(VCC 5-36V is recommended for connection

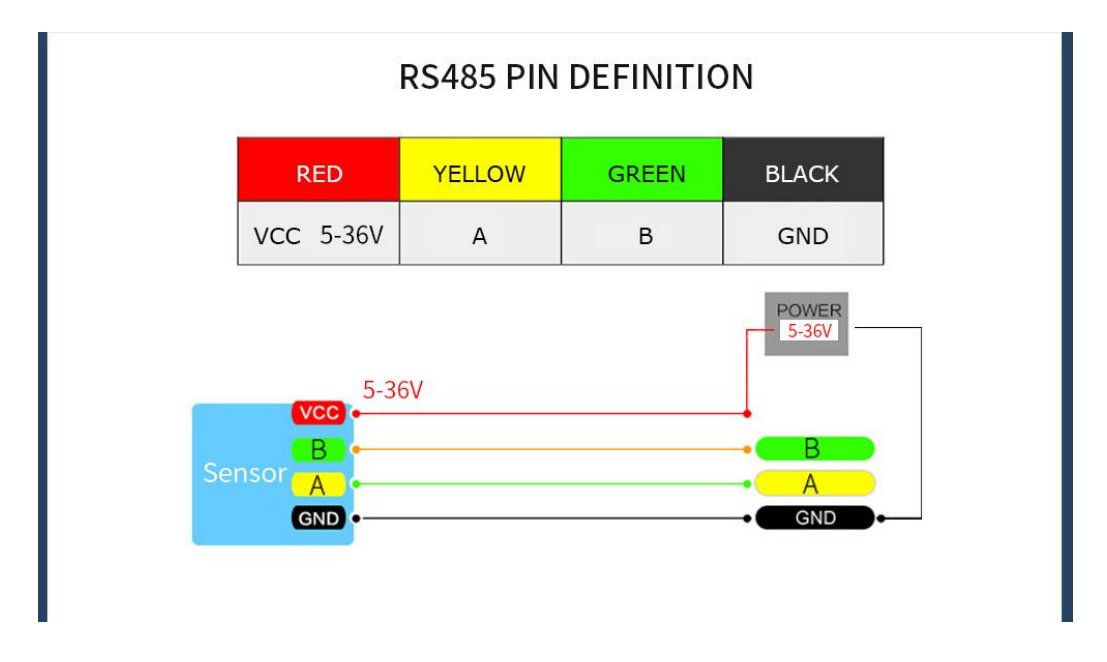

#### Step 2 Unzip the software and install the driver CH340

https://drive.google.com/file/d/1I3hl9Thsj9aXfG6U-cQLpV9hC3bVEH2V/view?usp=sharing

\*How to Install and update the CH340 driver

Click the "Uninstall" button first. Then click on the "Install" button.

| 🛃 DriverSetup(X64) | - 🗆 ×                        |
|--------------------|------------------------------|
| Device Driver      | Install / UnInstall          |
| Select INF         | CH341SER.INF ~               |
| INSTALL            | WCH.CN<br>  USB-SERIAL CH340 |
| UNINSTALL          | 08/08/2014, 3.4.2014         |
| HELP               |                              |
|                    |                              |

\*How to verify your driver is working

1) To check that the CH340 enumerates to a COM port, you can open the device manager. You can click the Start or  $\oplus$  (Windows) button and type "device manager to quickly search for the application.

| Device Manager                                                          |                                                                        |  |  |  |  |
|-------------------------------------------------------------------------|------------------------------------------------------------------------|--|--|--|--|
| is View devices and print<br>Change device installa<br>Add a device     | ers<br>Device Manager<br>tit<br>View and update your hardware's settin |  |  |  |  |
| Find and fix problems with devices Add a wireless device to the network |                                                                        |  |  |  |  |
|                                                                         |                                                                        |  |  |  |  |
| Ghange default settings for media or devices                            |                                                                        |  |  |  |  |
| Start or stop using aut                                                 | oplay for all media and devices                                        |  |  |  |  |
| HUpdate device drivers                                                  |                                                                        |  |  |  |  |
| Manage audio devices                                                    |                                                                        |  |  |  |  |
| Sync with other comp                                                    | uters, mobile devices, or network folders                              |  |  |  |  |
| Learn how to use your                                                   | storage device to speed up your computer                               |  |  |  |  |
| AutoPlay                                                                |                                                                        |  |  |  |  |
| Sound Sound                                                             |                                                                        |  |  |  |  |
| See more results                                                        |                                                                        |  |  |  |  |

2) After opening the device manager, you will need to open the Ports (COM & LPT) tree. The CH340 should show up as USB-SERIAL CH340 (COM##). Depending on your computer, the COM port may show up as a different number.

| 🚔 Device Manager                  |  |
|-----------------------------------|--|
| File Action View Help             |  |
|                                   |  |
| ▲ 🚔 W7-20211105WTZS               |  |
| D Batteries                       |  |
| > 📲 Computer                      |  |
| Disk drives                       |  |
| 🕟 📲 Display adapters              |  |
| > 🖓 Human Interface Devices       |  |
| IDE ATA/ATAPI controllers         |  |
| Keyboards                         |  |
| Mice and other pointing devices   |  |
| Monitors                          |  |
| Network adapters                  |  |
| Ports (COM & LPT)                 |  |
| USB-SERIAL CH340 (COM3)           |  |
| Processors                        |  |
| Sound, video and game controllers |  |
| > 1 System devices                |  |
| Universal Serial Bus controllers  |  |
|                                   |  |

Step 3 Open the software

Open the WitMotion.exe software in the [<u>PC Software Folder</u>], click the serial port selection menu, and select the COM number you check before in the device manager.

| Name                                   | Date modified       | Туре        | Size   |
|----------------------------------------|---------------------|-------------|--------|
| AutoUpdateApp                          | 9/27/2022 9:39 AM   | File folder |        |
| Bin                                    | 1/2/2023 4:44 PM    | File folder |        |
| 🣕 Config                               | 11/5/2022 5:08 PM   | File folder |        |
| Plugins                                | 1/6/2023 5:14 PM    | File folder |        |
| Record                                 | 11/15/2022 10:18 AM | File folder |        |
| Temp                                   | 11/22/2022 4:40 PM  | File folder |        |
| Hit WitMotion.exe to open software.txt | 7/25/2022 9:24 AM   | 文本文档        | 4 KB   |
| 🔤 WitMotion.exe                        | 1/6/2023 5:12 PM    | Application | 773 KB |
| UitMotion.exe.config                   | 8/17/2022 7:12 PM   | CONFIG File | 1 KB   |

#### **Step 4 Select COM number**

After opening the WitMotion.exe software, on the serial port selection menu, select the device model of the product and the COM number seen in the device manager. Then perform one of the following operations to allow the PC software to connect to the sensor.

#### Step 5 Choose baud rate

Click the baud rate menu to select the default baud rate (please check the product specification for the default baud rate of the product). After the selection is complete, click "Add Device" to display the data on the PC software.

#### **Step 6 Select Sensor Model**

Click the drop-down box of the sensor model, and the models of all the sensors supported by the PC software will be displayed below. We need to select the

corresponding sensor model and then connect the PC software and the sensor.

\*Note: Only products with 485 interface have product ID

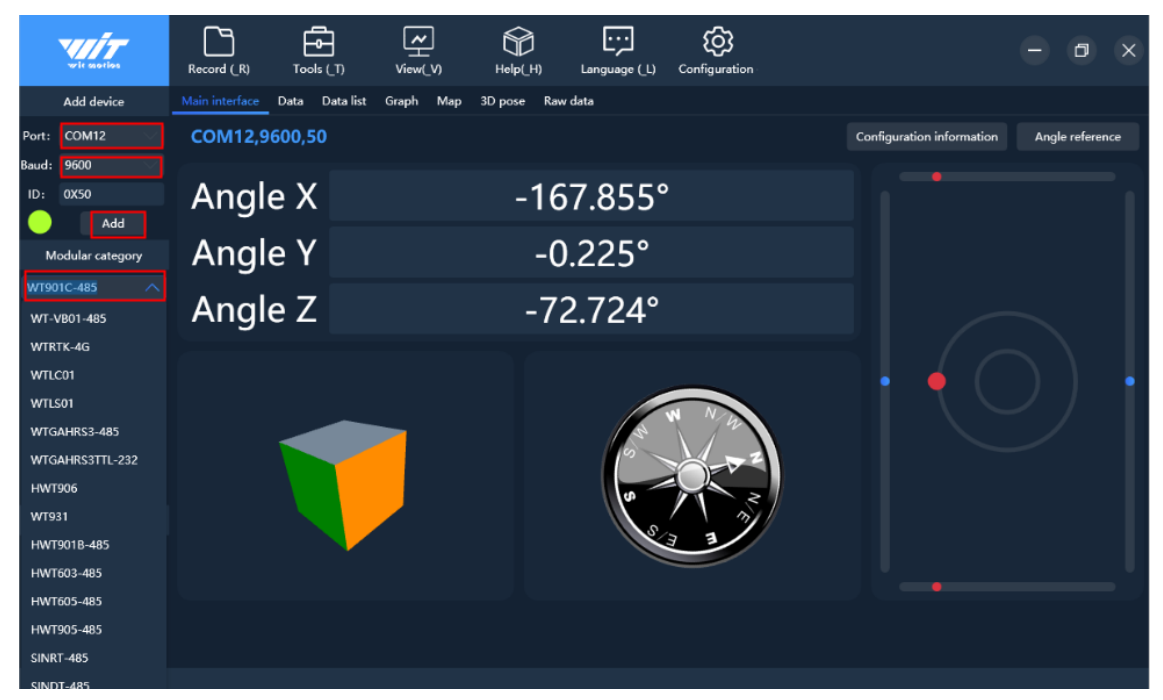

#### Step 7 Click Search device.

Click "Search Device", a search prompt box will appear in the center of the host computer software, and the search prompt box will automatically seek the connection with the sensor. After the sensor device is found, the data will appear on the host computer software.

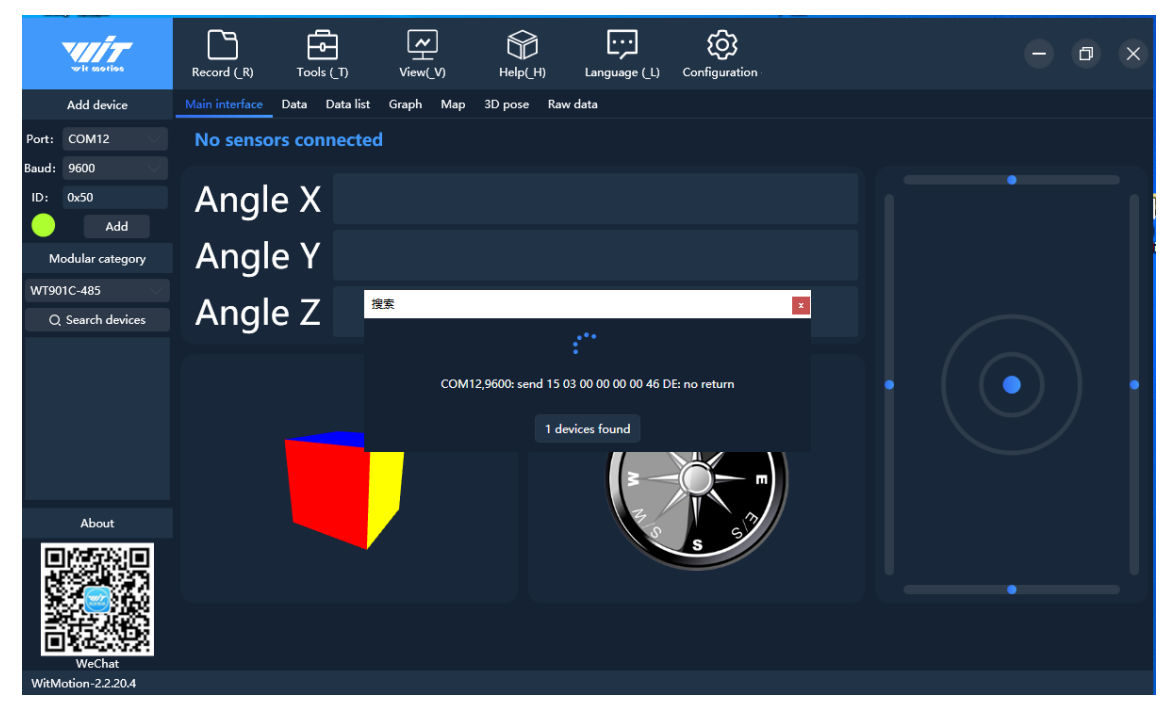

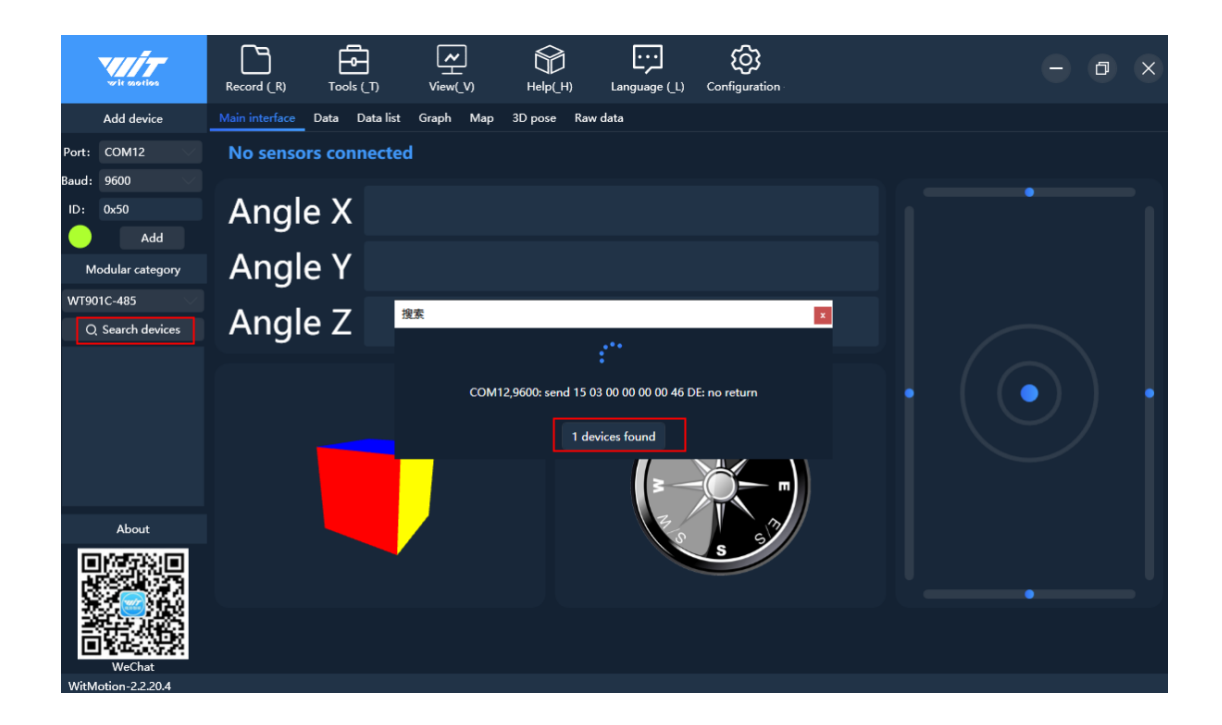

# **1.2 Connecting with Bluetooth Sensor**

#### **1.2.1 Select Sensor Model**

Click the drop-down box of the sensor model, and the models of all the sensors supported by the PC software will be displayed below. We need to select the corresponding sensor model and then connect the PC software and the sensor.

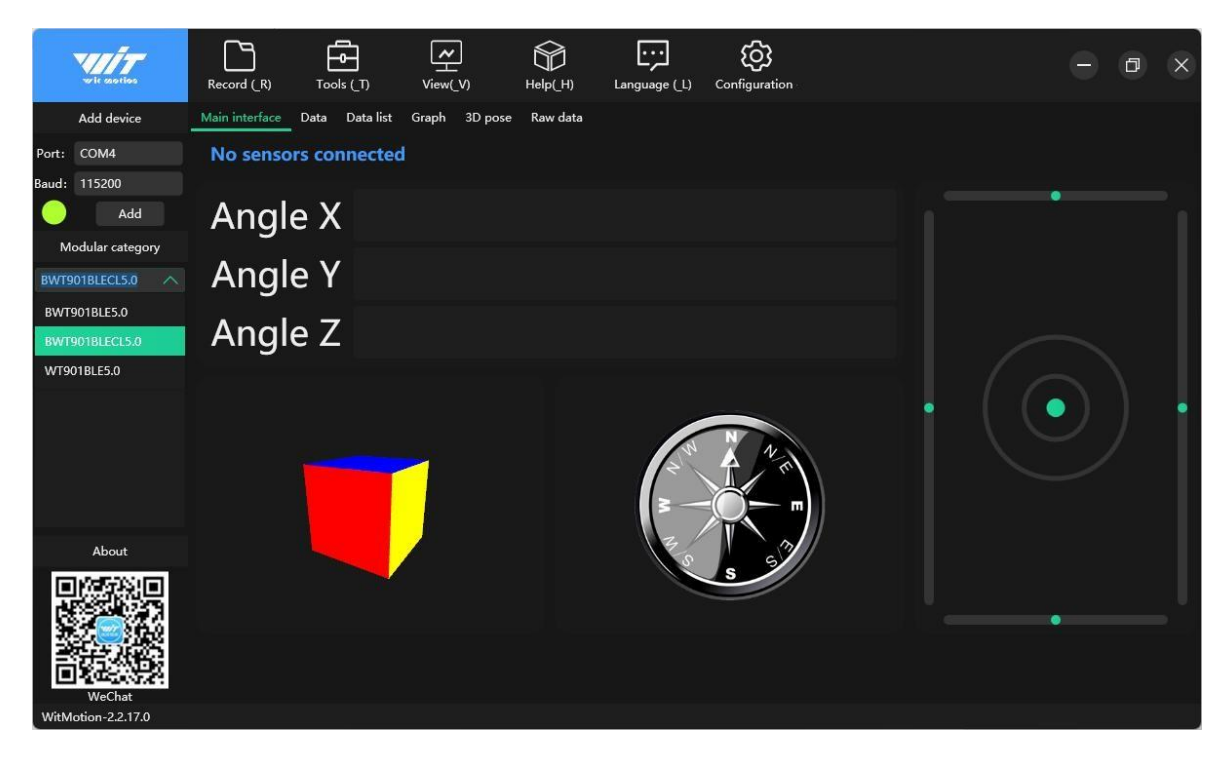

#### **1.2.2 Search Device**

Click "Search Device", a search prompt box will appear in the center of the PC software, the search prompt box will automatically seek the connection with the sensor, and data will appearon the PC software after the sensor device is found.

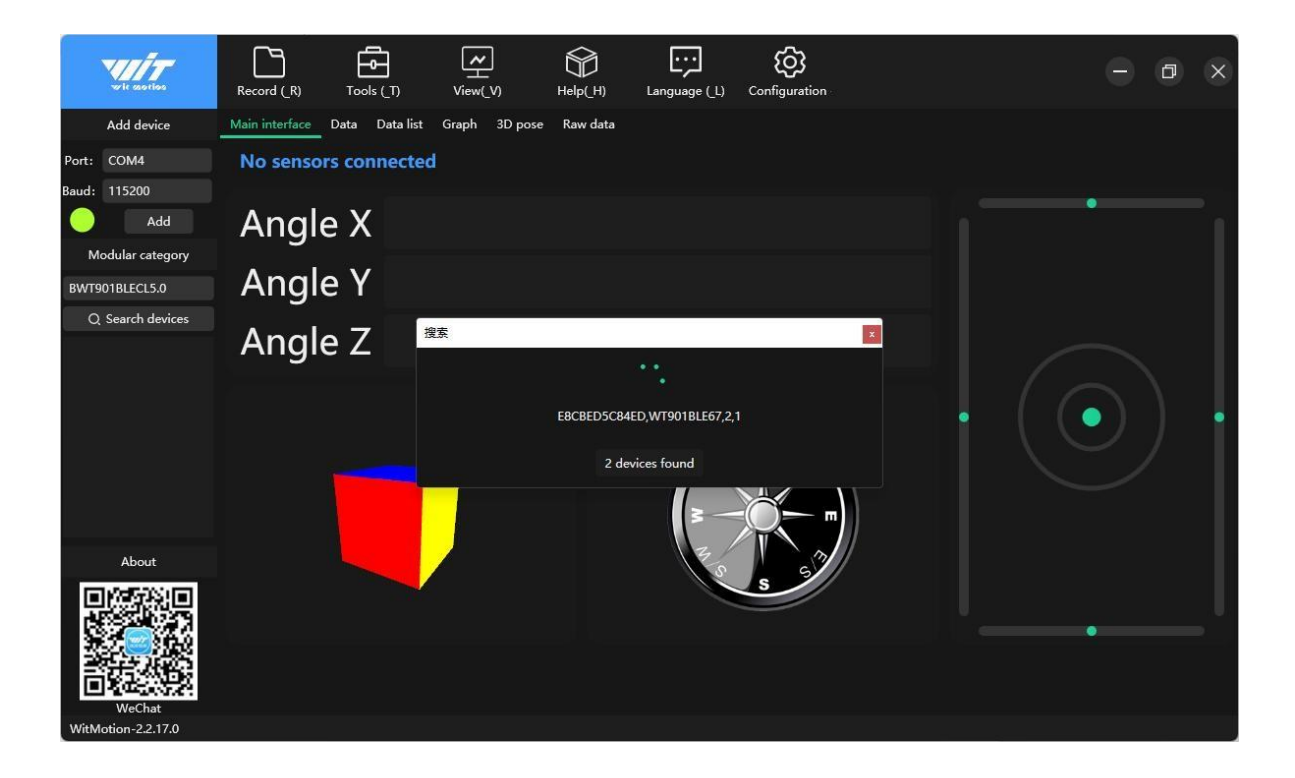

| wit motion                   | Record (_R) Tools (   | T) View(V)             | Help(_H) | Language (_L) | Configuration |      |                       | Ξ     | ٥       | ×  |
|------------------------------|-----------------------|------------------------|----------|---------------|---------------|------|-----------------------|-------|---------|----|
| Add device                   | Main interface Data D | ata list Graph 3D pose | Raw data |               |               |      |                       |       |         |    |
| Port: COM16                  | COM16                 |                        |          |               |               | Conf | iguration information | Angle | referen | ce |
| Baud: 115200                 |                       |                        |          |               |               |      |                       | •     |         |    |
| Add                          | Angle X               |                        | 4        | .037°         |               |      |                       |       |         |    |
| Modular category             | Angle V               |                        | 1        | 1220          |               |      |                       |       |         |    |
| BWT901BLECL5.0               | Angle r               |                        |          | .132          |               |      |                       |       |         |    |
| Q Search devices             | Angle Z               |                        | 62       | 2.985°        |               |      |                       |       |         |    |
| _                            |                       |                        |          |               |               |      |                       |       |         |    |
|                              |                       |                        |          |               |               |      |                       |       |         |    |
| About                        |                       |                        |          |               |               |      |                       |       |         |    |
|                              |                       |                        |          |               | MS            |      |                       | •     |         |    |
| WeChat<br>WitMotion-2.2.20.4 |                       |                        |          |               |               |      |                       |       |         |    |

# 2 Main Menu

# **2.1 Function configuration**

#### Introduction to the main interface of the PC software:

#### 2.1.1 Record

In the main menu record function options, there are functions such as record data, view record file storage directory, play file playback, and Witmotion protocol playback.

#### **Record data**

#### Start recording

Click the record button to display the drop-down box, click start recording to start recordingsensor data, and when you want to end the recording, you can directly click the end recording.

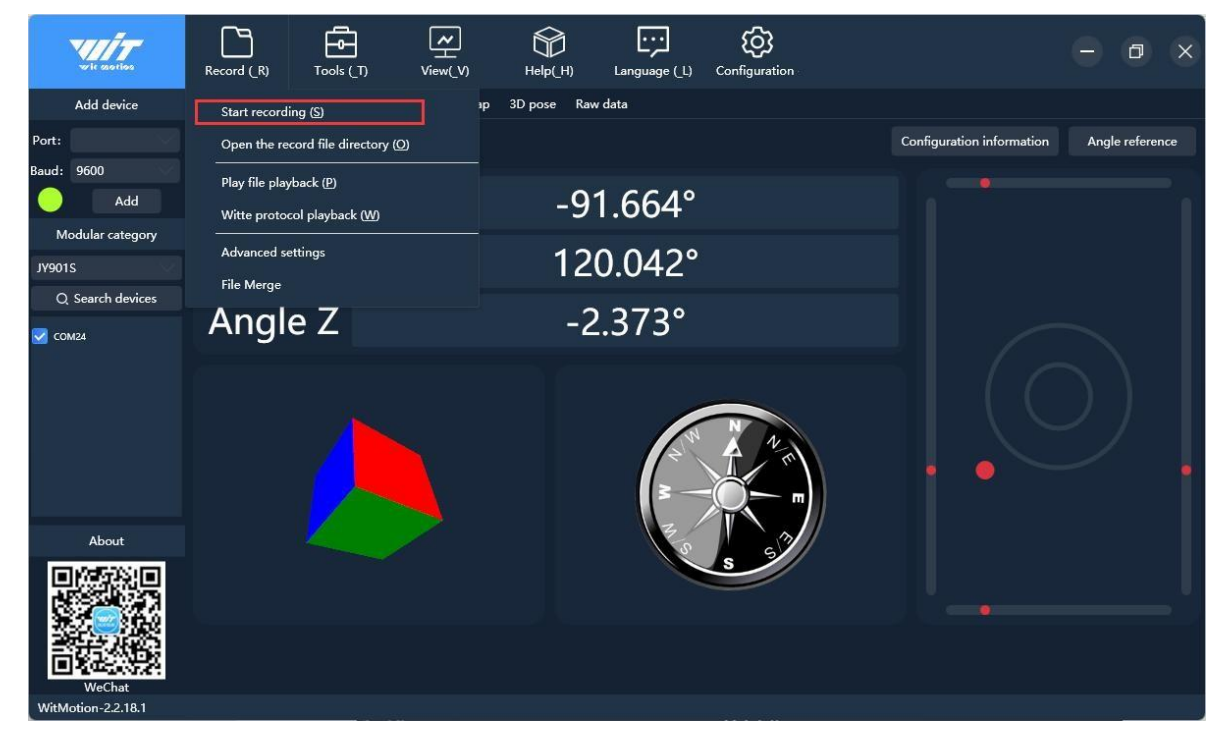

#### Where are the record files stored?

Click the record file directory to check the location where the record file is stored.

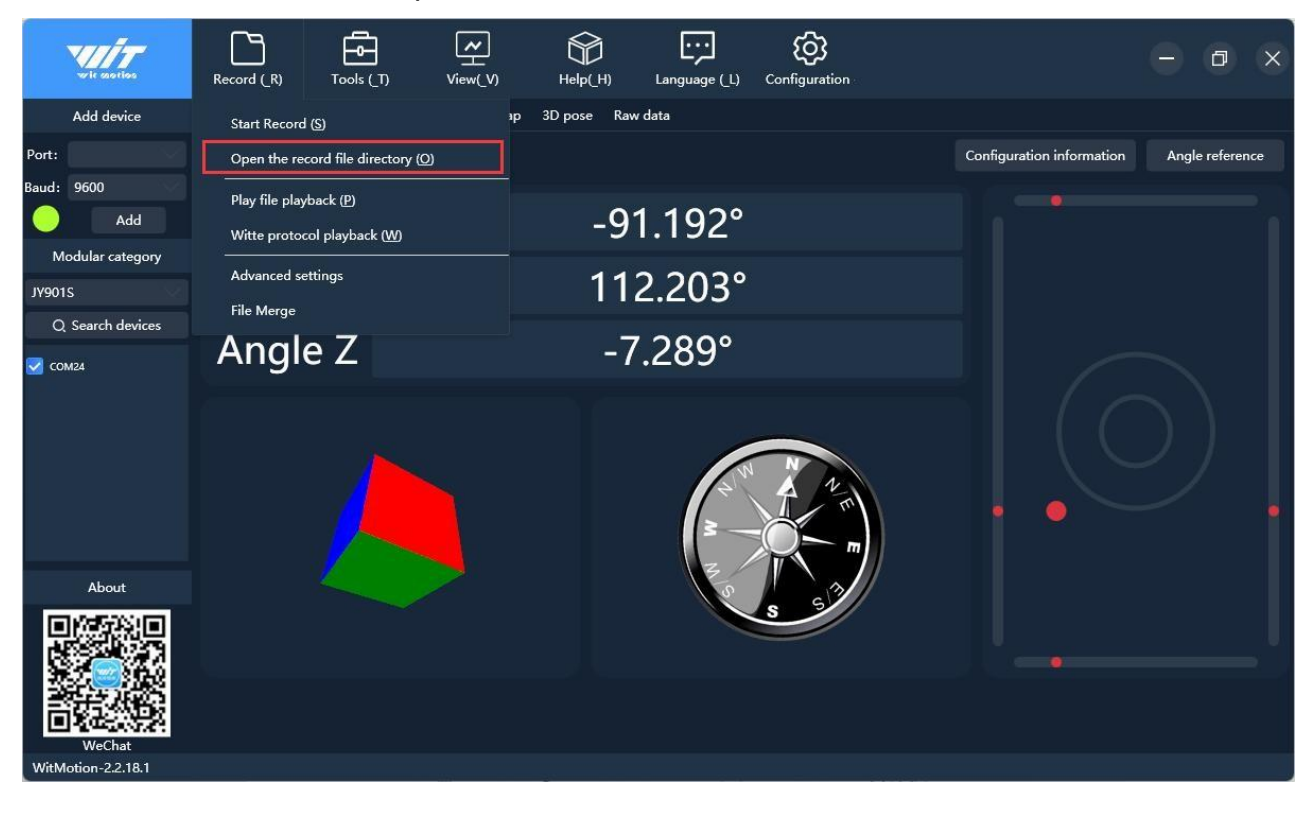

| Name                           | Date modified     | Туре      | Size   |  |
|--------------------------------|-------------------|-----------|--------|--|
| HWT9073-CAN_1658336773719.play | 7/20/2022 5:07 PM | PLAY File | 404 KB |  |
| HWT9073-CAN_1658336773719.txt  | 7/20/2022 5:07 PM | 文本文档      | 68 KB  |  |
|                                |                   |           |        |  |
|                                |                   |           |        |  |
|                                |                   |           |        |  |
|                                |                   |           |        |  |

#### 2.1.2 Data playback

Click Play file playback, in the data playback window, first select the play file to be played back, the file path can be clicked to open the record file directory and then copy the path of the corresponding file, you can adjust the playback rate of the data, and finally click to startplaying.

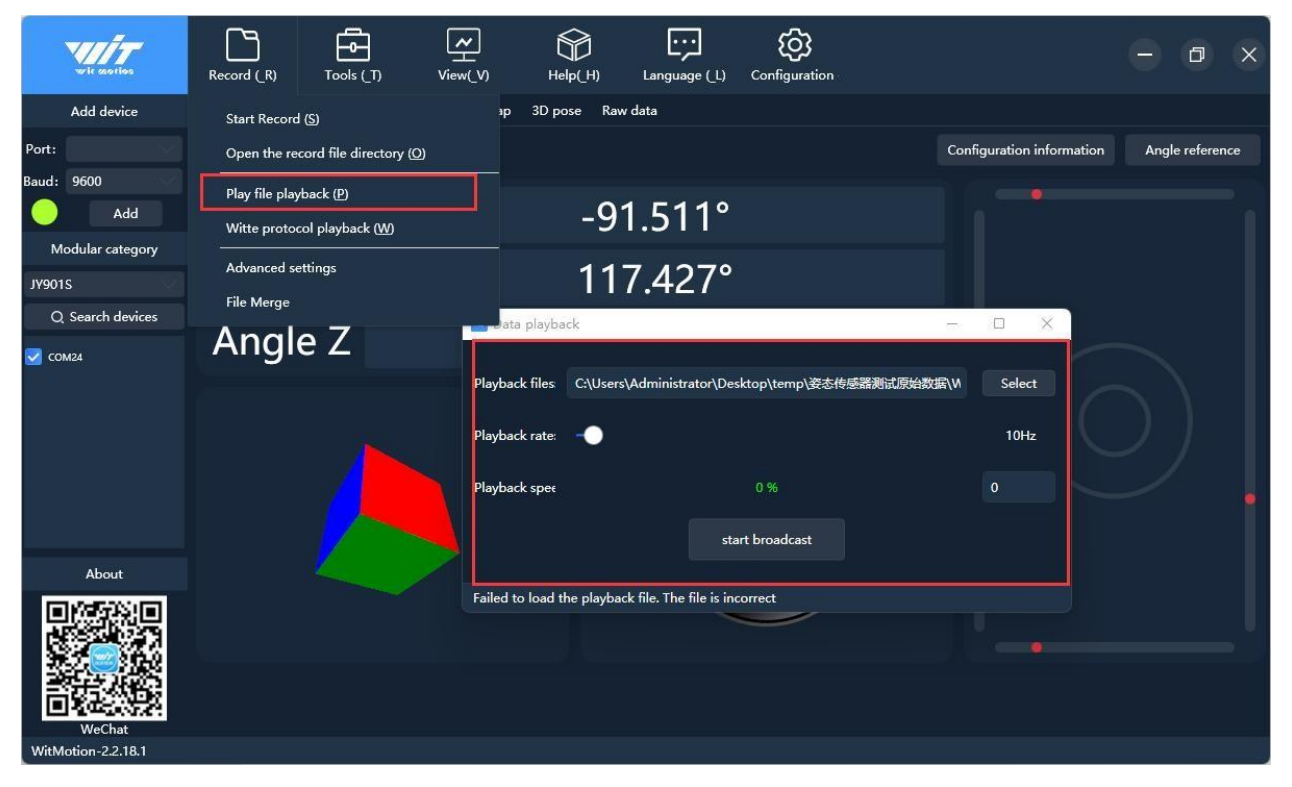

#### 2.1.3 Tools

In the tool function options of the main menu, there are functions such as calculator, ISP upgrade tool, and firmware upgrade.

#### 2.1.4 View

In the main menu view function options, there are three page display styles to choosefrom, simplified style, default style, and dark style.

#### 2.1.5 Help

In the help function options of the main menu, there are functions such as developer, PC software data source, environment setting, and checking and upgrading.

#### 2.1.6 Language

In the main menu language function options, there are two languages, Chinese and English, which can be selected.

#### 2.1.7 Configuration

In the configuration function options of the main menu, there are various setting

function options for the sensor, and the configuration of the sensor can be adjusted to meet the requirements of use.

# 2.2 Data Review

Main interface, Data curve, Data list, Map, 3D pose, Raw

#### 2.2.1 Main Interface

As the data presentation effect of the main interface, the data grid integrates all the data presentation of the sensor, and can present the data of the sensor more comprehensively and intuitively.

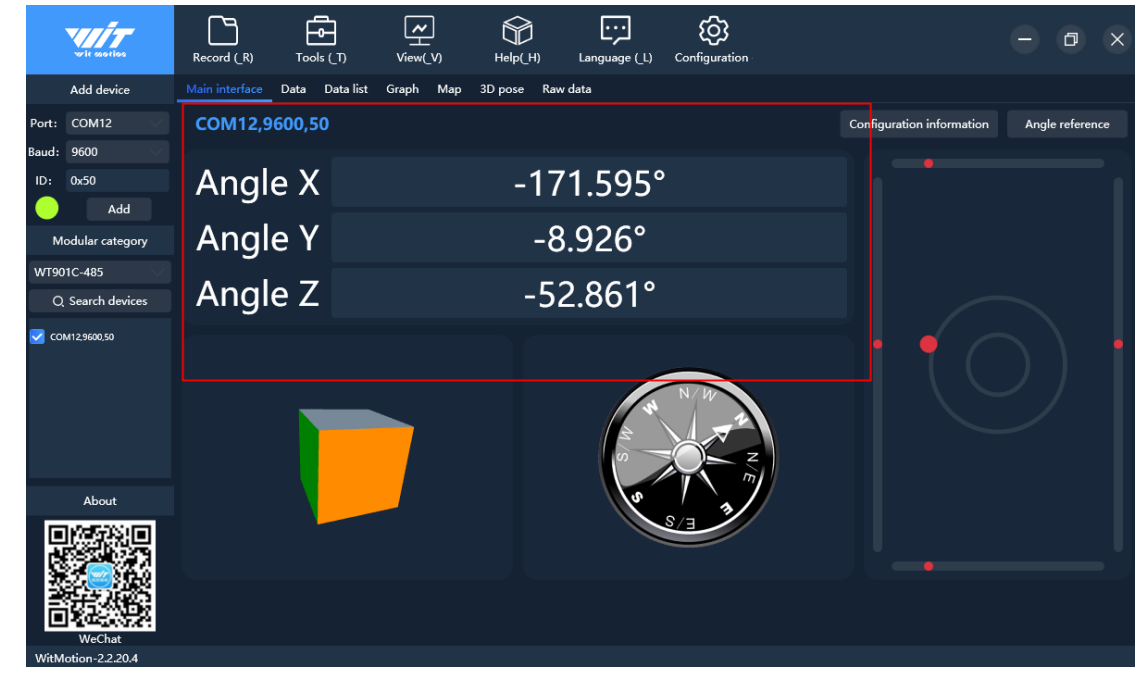

#### 2.2.2 Curve Display

The curve graph has three presentation effects, it is acceleration curve, angular velocity curve, and angle curve.

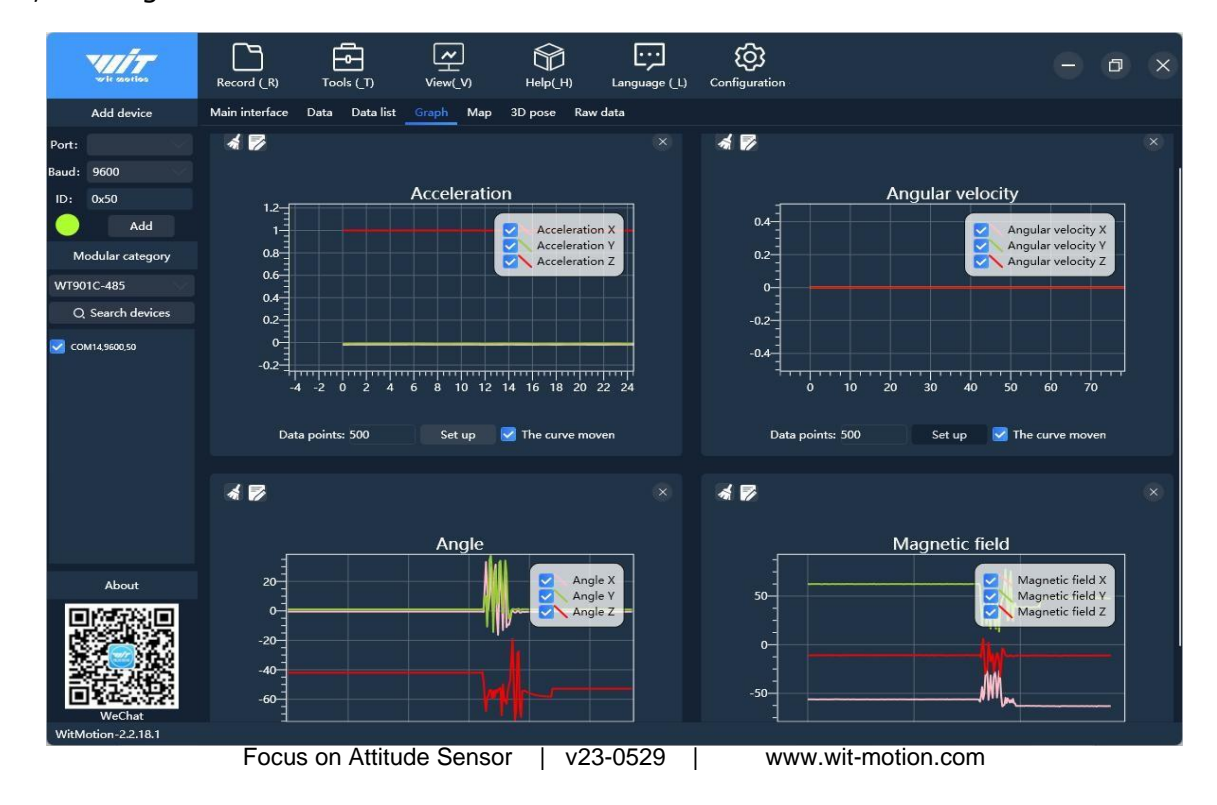

#### 2.2.3 Map Function

In the data presentation options, there is also a map function, which can view the specificlocation of the sensor.

# Note: The map display function is available for GPS IMU of WitMotion.WTGAHRS1, WTGAHRS2, WTGAHRS3, and so on.

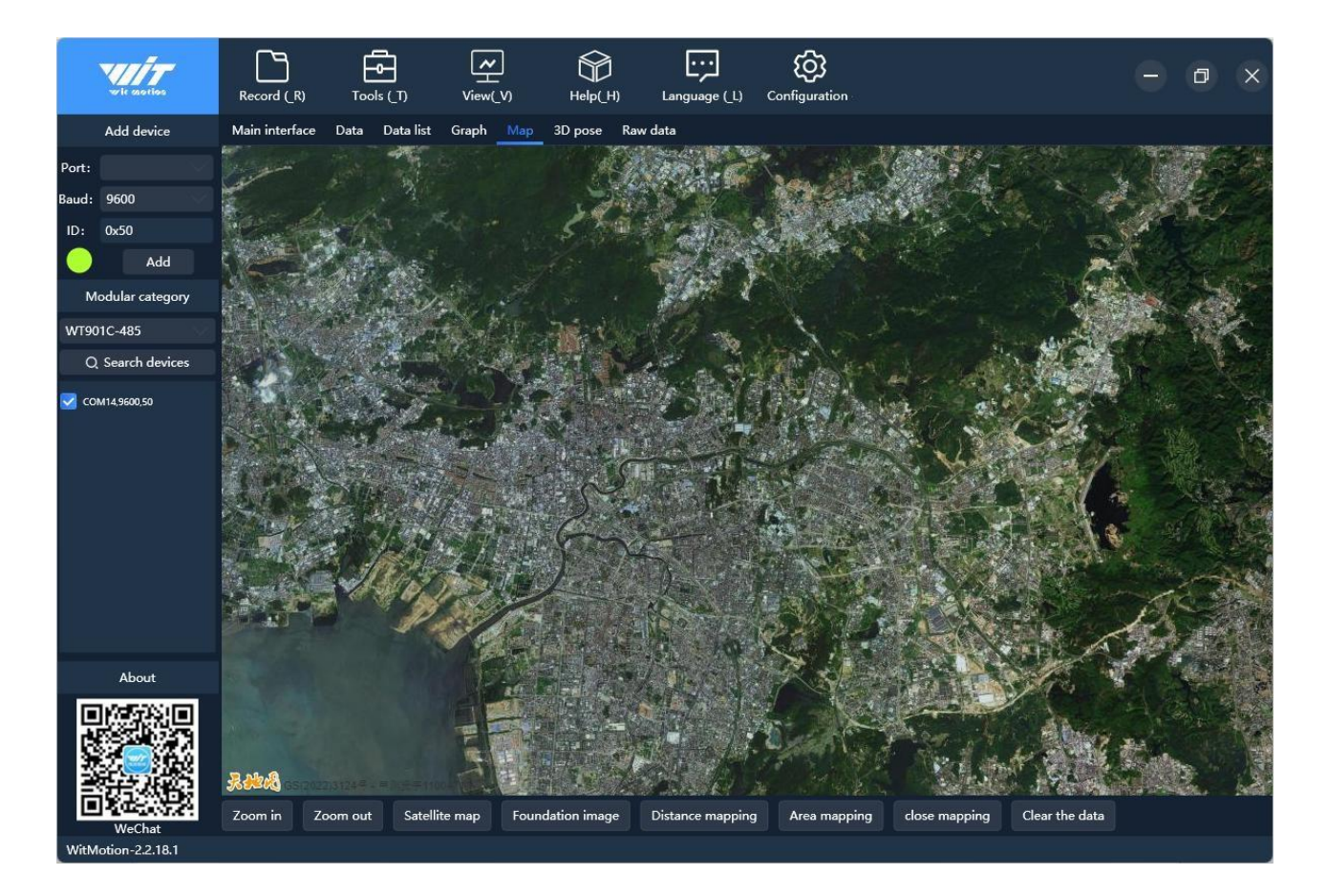

#### 2.2.4 3D Demo

In the presentation effect of 3D, the 3D model will change the display direction with the change of the three-axis angle; on the right side of the 3D display area, there are four 3D models that can be replaced, and you can click the +- button to enlarge and reduce the 3Dmodel.

#### Note: There must be data output of angle X, Y, Z to display 3D

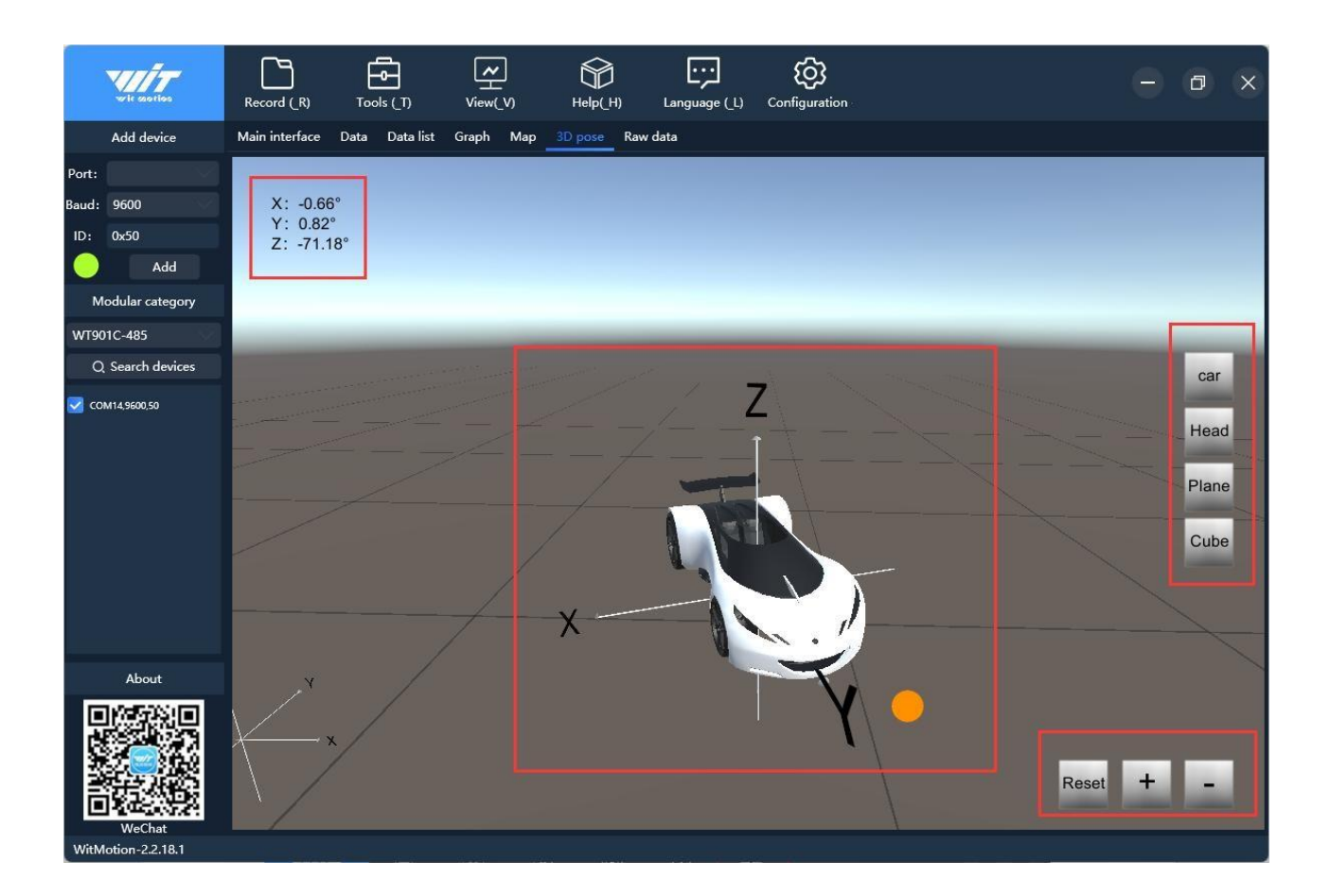

#### 2.2.5 Raw data

You can free to check the sensor's raw data.

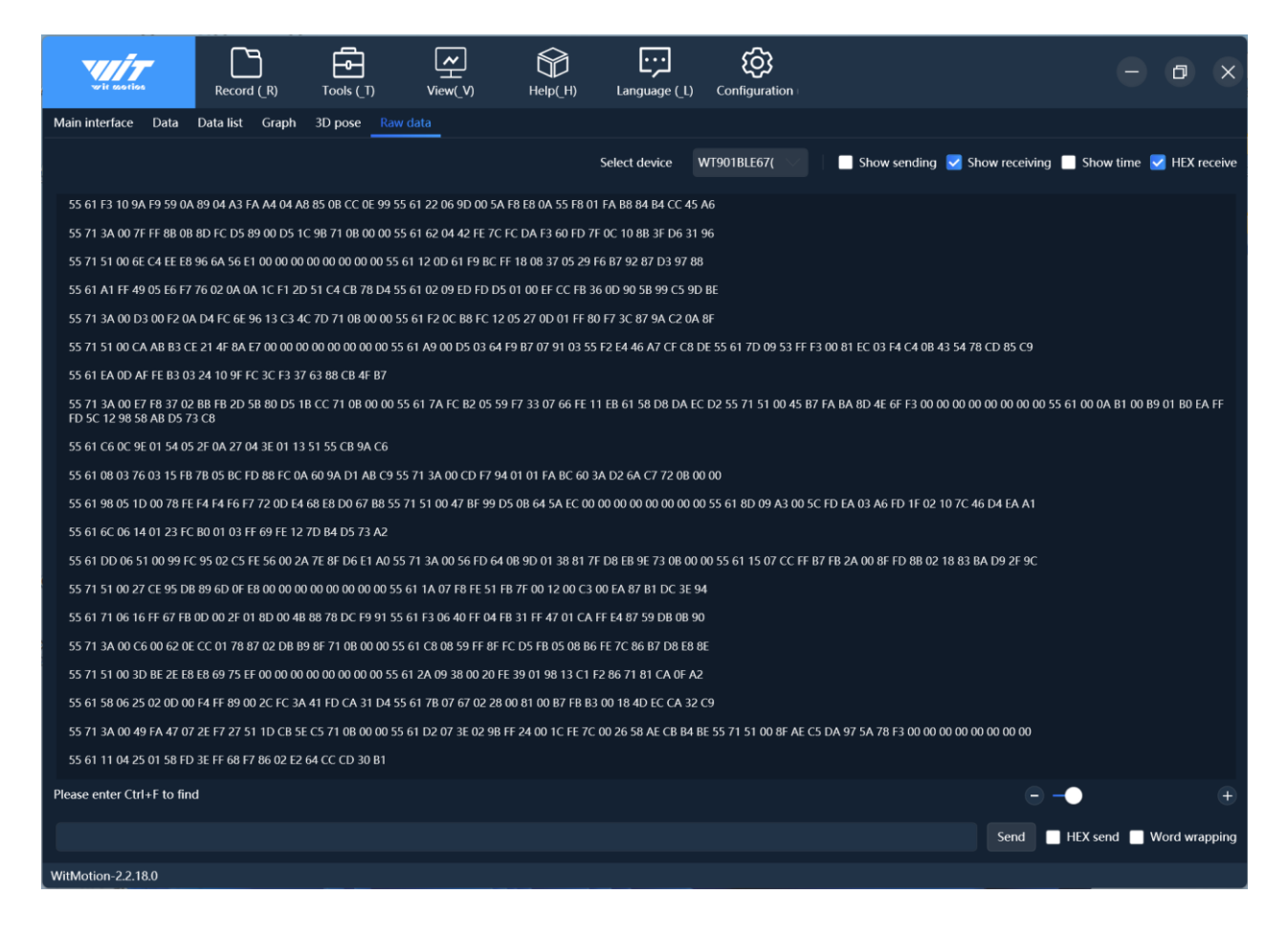

# 3. Configuration

# 3.1 Read sensor configuration

Click this tab to read the sensor configuration. When the configuration is opened, the module configuration is read by default. When you need to change the configuration, please click this tab after the change to check whether the configuration is successful.

#### Note: The sensor to be online to read the configuration.

| <b>V///7</b>      | Record (R) Tools (T) View(V) Help(H) Language (L) Configuration                                    | - ø ×                  |
|-------------------|----------------------------------------------------------------------------------------------------|------------------------|
| Add device        | Sensor Configuration                                                                               |                        |
| Port:             | CC System                                                                                          | mation Angle reference |
| Baud: 9600        | Reset Sleep Alarm Algrithm 9 - axis v Install Horizontal v                                         | 0                      |
| Add               | A                                                                                                  |                        |
| Modular category  |                                                                                                    | ~                      |
| JV9015            | Acceleration Magnetic Ried Reset Height Angle Reference Reset Z-axis Angle Gyro stabilization time |                        |
| Q. Search devices | Range                                                                                              |                        |
| COM04             | Band Width: 20 Hz v GPS Time Zone: UTC+8 v                                                         |                        |
| 10                | Communication                                                                                      |                        |
|                   | Baud Rate: 9600 V Output Rate: 10Hz V Device Address: 0x50 change                                  |                        |
|                   | Content                                                                                            |                        |
|                   | Time Acceleration Velocity Angle Magnetism Port                                                    |                        |
|                   | Pressure Location PLOP Quaternion Positioning accuracy Durs Unginal                                |                        |
|                   | Port                                                                                               |                        |
|                   | D0 model: AIN v D1 model: AIN v D2 model: AIN v D3 model: AIN v                                    | 0                      |
|                   |                                                                                                    |                        |
|                   | Version: 51602                                                                                     |                        |
| About             | Read Configuration Completed                                                                       | 4                      |
|                   |                                                                                                    |                        |
| WitMotion-22.18.1 |                                                                                                    |                        |

# 3. 2 System settings

#### 3.2.1 Reset

There are two ways to reset, short-circuit method and command method

#### Short-circuit method operation method:

Short-circuit the D2 pin and VCC pin of the module with a wire, then power on the module, the module LED light will be on for about 2 seconds, and the LED light will be off, completing the reset operation.

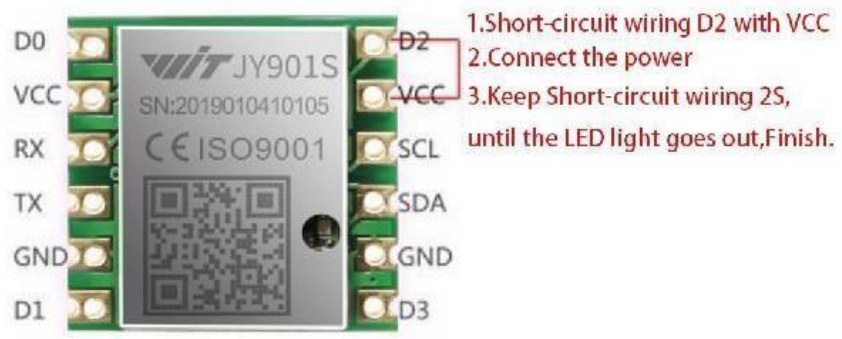

Note: Only module type sensors with exposed VCC and D2 pins can use the short circuitmethod.

#### Instruction operation method:

When the sensor is online, click the "Configuration", and click "Reset " in the sensor configuration interface. (This method needs to use the PC software to connect the sensor, and the configuration interface shows that it is online. If it shows that the offline command will not take effect, please try to use the short-circuit method to reset).

| wite searches        | Record (R) Tools (T) View(V) Help(H) Language (L) Configuration                                                                                                    | - @ ×                       |
|----------------------|----------------------------------------------------------------------------------------------------|-----------------------------|
| Add device M         | ain interface Data Data list Graph Map 3D pose Raw data                                                                                                    |                             |
| Port: COM12          | Sensor Configuration                                                                                                    | information Angle reference |
| Baud: 9600           | Read Config Calibrate Time                                                                                                    |                             |
| Add Modular category | System           Reset         Sleep         Alarm         Algrithm:         9 - axis         Install         Horizontal         ✓                                                                                                    | 0                           |
| JY901S               | Calibrate                                                                                                    |                             |
| Q. Search devices    | Acceleration Magnetic Filed Reset Height Angle Reference Reset Z-axis Angle 🗹 Gyro Auto Calibrate                                                                                                    | 0                           |
| 🖌 сом12              | Range         Band Width: 20 Hz       GPS Time Zone: UTC+8         Communication         Baud Rate: 9600       Output Rate: 10Hz         Device Address: 0x50       change         Content       Time         Time       Acceleration         Velocity       Angle | •                           |
|                      | Pressure Location PDOP Quaternion Positioning Accuracy GPS Original                                                                                                    |                             |
|                      | Port<br>D0 model: AIN V D1 model: AIN V D2 model: AIN V D3 model: AIN V                                                                                                    | 0                           |
| WeChat               | Version: 14405 online Read Configuration Completed                                                                                                    | e<br>                       |
| WitMotion-2.2.20.4   |                                                                                                    |                             |

#### 3.2.2 Sleep and disable sleep settings

**Sleep**: The module suspends work and enters the standby state. Power consumption can be reduced after sleep.

**Disable sleep settings**: The module enters the working state from the standby state.

**How to use**: The module is in the working state by default. Click the "Sleep" option in the configuration bar of the PC to enter the hibernation state. The lower left corner will prompt that the sleep setting is successful, and then click the "Sleep" option to release the module from hibernation.

| wie starios                  | Record (R) Tools (T) View(V) Help(H) Language (L) Configuration                                                                                                    | - 0 ×                         |
|------------------------------|----------------------------------------------------------------------------------------------------|-------------------------------|
| Add device                   | Main interface Data Data list Graph Map 3D pose Raw data                                                                                                    |                               |
| Port: COM12 🗸                | Sensor Configuration                                                                                                    | n information Angle reference |
| Baud: 9600                   | Read Config Calibrate Time                                                                                                    |                               |
| Add Modular category         | Reset Sleep Alarm Algrithm: 9 - axis v Install Horizontal v                                                                                                    | 0                             |
|                              | Calibrate                                                                                                    |                               |
| Q. Search devices            | Acceleration Magnetic Filed Reset Height Angle Reference Reset Z-axis Angle 🗹 Gyro Auto Calibrate                                                                                                    | 0                             |
| 🖌 сом12                      | Range<br>Band Width: 20 Hz v GPS Time Zone: UTC+8 v                                                                                                    | 0                             |
|                              | Communication       Baud Rate:     9600       Output Rate:     10Hz       Device Address:     0x50       change                                                                                         | ◎ ( ○ )                       |
|                              | Content         Time       Acceleration       Velocity       Angle       Magnetism       Port         Pressure       Location       PDOP       Quaternion       Positioning Accuracy       GPS Original | 0                             |
| About                        | Port<br>D0 model: AIN 	v D1 model: AIN 	v D2 model: AIN 	v D3 model: AIN 	v<br>Version: 14405                                                                                                    |                               |
| WeChat<br>WitMotion-2.2.20.4 | purcessionly set sincely:                                                                                                    |                               |

#### 3.2.3 Alarm setting

Through the PC software alarm setting, the following pins can be set as the alarm status output port. Take the following settings as an example, in normal state, the output of the fourports is low level (0V), and when the X, Y axis angle value is greater than 10° or less than - 10°, the corresponding port will output a high level (3.3V).

| Name | Function                       |
|------|--------------------------------|
| D2   | Output the alarm status of X + |
| D3   | Alarm status of output X-      |
| SCL  | Output the alarm status of Y + |
| SDA  | Alarm status of output Y-      |

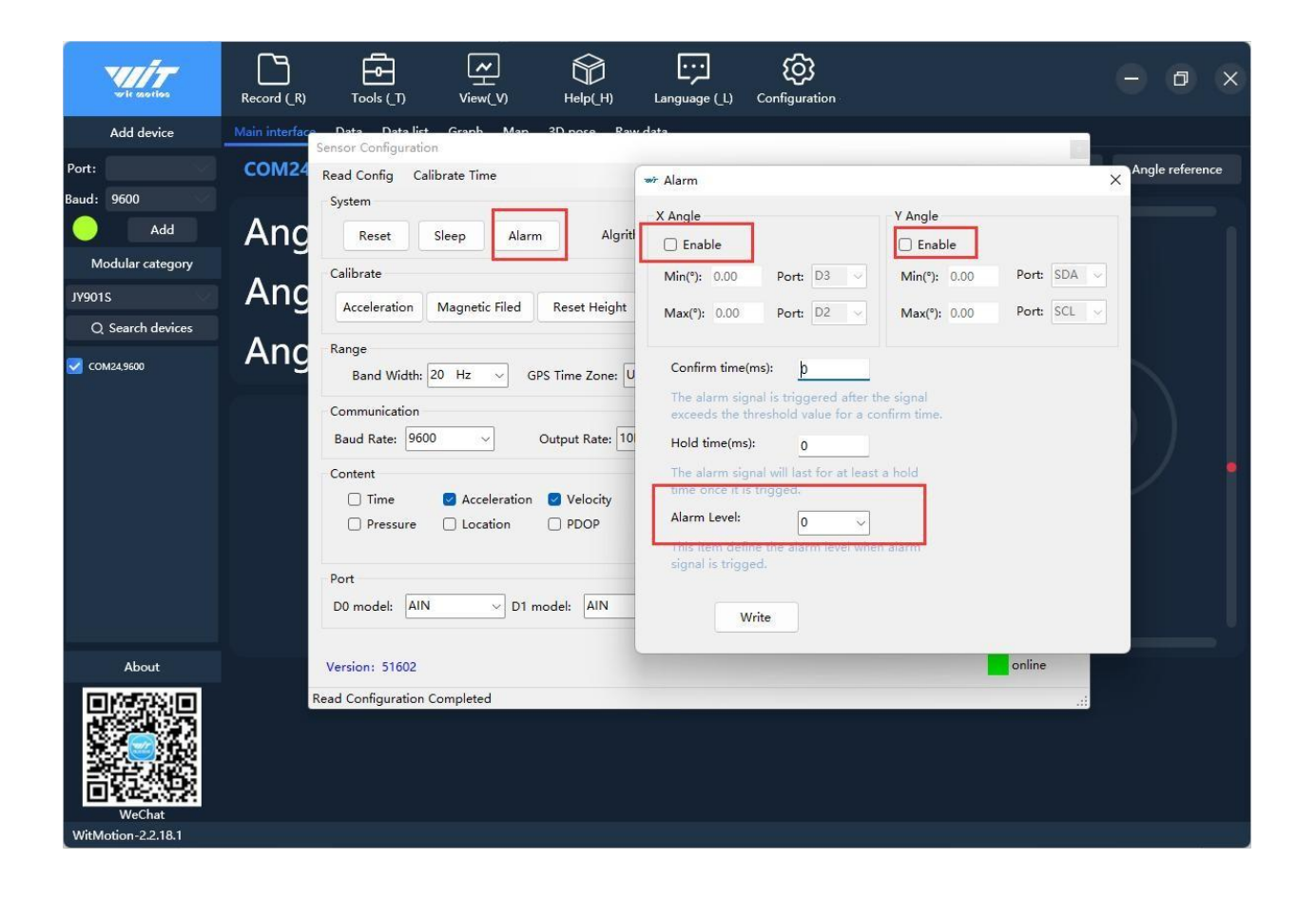

#### 3.2.4 Switch Algorithm

6-axis sensors such as WT61P use a 6-axis algorithm, and the Z-axis angle is mainly calculated based on the angular velocity integral.

9-axis sensors such as WT901 use a 9-axis algorithm, and the Z-axis angle is mainly calculated based on the magnetic field, and there will be no drift. When the WT901 is used in the environment with magnetic field interference, it can try to use the 6-axis algorithm todetect the angle.

How to use the 9-axis algorithm to 6-axis algorithm: Change the algorithm to "sixaxis" in the configuration column of the PC software, and then perform the addition calibration and Z-axiszero calibration. After the calibration is completed, it can be used normally.

Note: Only 9-axis sensors such as WT901 can convert the algorithm, and the systemdefaults to 9-axis algorithm. Six-axis sensors such as WT61P cannot perform conversion algorithms.

Note: Z-axis return to 0 is only valid for 6-axis algorithm. Switching nineaxis sensors such as WT901 to 6-axis algorithm can realize Z-axis return to0.

The Z-axis angle of the nine-axis sensor such as WT901 under the 9-axis algorithm is an absolute angle, which takes the northeast sky as the coordinate system and cannot be returned to 0 relatively.

| ead Config C                                                                  | alibrate Time |                               |                                |                                    |                                                 |                                                             |
|-------------------------------------------------------------------------------|---------------|-------------------------------|--------------------------------|------------------------------------|-------------------------------------------------|-------------------------------------------------------------|
| System                                                                        |               |                               |                                |                                    |                                                 |                                                             |
| Reset                                                                         | Sleep         | Alarm                         | Algrithm                       | 9 - axis                           | Install Horizon                                 | tal ~                                                       |
| Calibrate                                                                     |               |                               |                                | 6 - axis                           |                                                 |                                                             |
| Acceleration                                                                  | Magnetic F    | iled Res                      | et Height                      | Angle Reference                    | Reset Z-axis Angle                              | Gyro stabilization time                                     |
| Range                                                                         |               |                               |                                |                                    |                                                 |                                                             |
| Band Width                                                                    | 20 Hz         | CDC Tim                       |                                | 19                                 |                                                 |                                                             |
|                                                                               |               | GPS IIM                       | e zone: orc                    | TO V                               |                                                 |                                                             |
|                                                                               |               | GPS TIM                       | e zone. Ore                    | <del>10</del>                      |                                                 |                                                             |
| Communication                                                                 |               | des lim                       | e zone: ore                    | +0 V                               |                                                 |                                                             |
| Communication<br>Baud Rate: 96                                                | 500 ~         | Outpu                         | t Rate: 10Hz                   | ~                                  | Device Address                                  | : 0x50 change                                               |
| Communication<br>Baud Rate: 96<br>Content                                     | 500 ~]        | Outpu                         | t Rate: 10Hz                   | ~                                  | Device Address                                  | : 0x50 change                                               |
| Communication<br>Baud Rate: 96<br>Content                                     | 500 V         | Output                        | t Rate: 10Hz                   | ✓ Angle                            | Device Address                                  | : 0x50 change                                               |
| Communication<br>Baud Rate: 90<br>Content<br>Time<br>Pressure                 | 000 V         | Output<br>ration              | t Rate: 10Hz<br>elocity        | Angle<br>Quaternion                | Device Address<br>Magnetism<br>Positioning Accu | : 0x50 change                                               |
| Communication<br>Baud Rate: 96<br>Content<br>Time<br>Pressure                 | 500 V         | Output<br>ration V<br>on Pl   | elocity                        | Angle<br>Quaternion                | Device Address<br>Magnetism<br>Positioning Accu | : 0x50 change<br>Port<br>aracy GPS Original                 |
| Communication<br>Baud Rate: 96<br>Content<br>Dime<br>Pressure<br>Port         | 500 V         | Output<br>ration I Vion       | t Rate: 10Hz<br>elocity<br>DOP | Angle<br>Quaternion                | Device Address<br>Magnetism<br>Positioning Accu | : 0x50 change<br>Port<br>rracy GPS Original                 |
| Communication<br>Baud Rate: 96<br>Content<br>Dressure<br>Port<br>D0 model: Al | S00 V         | Output<br>ration IV<br>on Pl  | t Rate: 10Hz<br>elocity<br>DOP | Angle     Quaternion               | Device Address  Magnetism  Positioning Accu     | : 0x50 change<br>Port<br>aracy GPS Original<br>B model: AIN |
| Communication<br>Baud Rate: 96<br>Content<br>Dressure<br>Port<br>D0 model: Al | S00 V         | Output<br>ration I V<br>on Pi | t Rate: 10Hz<br>elocity<br>DOP | Angle     Quaternion     D2 model: | Device Address  Magnetism  Positioning Accu     | : 0x50 change<br>Port<br>aracy GPS Original<br>B model: AIN |
| Communication<br>Baud Rate: 96<br>Content<br>Dressure<br>Port<br>D0 model: Al | S00 V         | Output<br>ration I V<br>on Pi | t Rate: 10Hz<br>elocity<br>DOP | Angle     Quaternion     D2 model: | Device Address  Magnetism Positioning Accu      | : 0x50 change<br>Port<br>aracy GPS Original<br>B model: AIN |

#### 3.2.5 Installation direction

The default installation direction of the module is horizontal installation. When the moduleneeds to be placed vertically, vertical installation can be used.

Vertical installation method: When installing vertically, rotate the module 90° around the X axis and place it vertically upward, and select "Vertical" in the "Installation Direction" option in the configuration column of the host computer. After the setting is completed, it needs tobe calibrated before it can be used.

# The module is installed horizontally by default. When the module needs to be installed vertically, the vertical installation setting can be used. Vertical Installation:

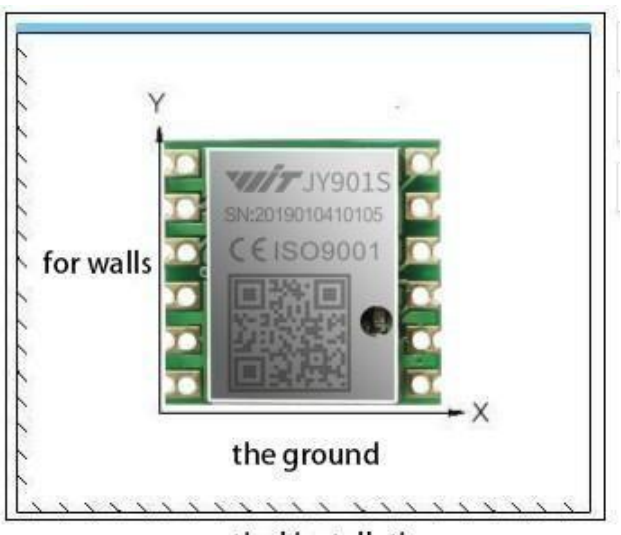

vertical installation

| wir asstics       | Record (R) Tools (T) View(V) Help(H) Language (L) Configuration                                                                                                    | - a ×                                                   |
|-------------------|----------------------------------------------------------------------------------------------------|---------------------------------------------------------|
| Add device        | Main interface Data Data list Graph Map 3D pose Raw data                                                                                                    |                                                         |
| Port: COM12 🗸     | Sensor Configuration                                                                                                    | information Angle reference                             |
| Baud: 9600        | Read Config Calibrate Time                                                                                                    |                                                         |
| Add               | System                                                                                                    |                                                         |
| Modular category  | Reset Sleep Alarm Algrithm: 9 - axis 🤍 Install Horizontal                                                                                                    | <b>?</b>                                                |
| JY901S 🗸          | Calibrate Vertical                                                                                                    |                                                         |
| Q. Search devices | Acceleration Magnetic Filed Reset Height Angle Reference Reset Z-axis Angle 🗹 Gyro Auto Calibrate                                                                                                    | 0                                                       |
| COM123600         | Range         Band Width:       20 Hz       GPS Time Zone:       UTC+8       ✓         Communication         Baud Rate:       9600       ✓       Output Rate:       10Hz       Device Address:       0x50       change         Content | 2         0           2         0           3         0 |
| About             | Pressure Location PDOP Quaternion Positioning Accuracy GPS Original Port D0 model: AIN V D1 model: AIN V D2 model: AIN V D3 model: AIN Version: 14405 Read Configuration Completed                                                     |                                                         |

## **3.3 Sensor calibration**

#### 3.3.1 Calibration time

After clicking the "Calibrate Time", in the data tab of PC software---the on-chip time will be synchronized with the current computer time. For example, the default time before calibration is 2000-0-0, and the time after calibration is 2022-5-18 14:12:38.

Note: Before calibrating the time, be sure to check the Time tab to let the sensoroutput time data, as follows:

| 🗌 Time   | 🗹 Acceleration | Velocity | 🔄 Angle    | 🕝 Magnetism          | Port         | 1 |
|----------|----------------|----------|------------|----------------------|--------------|---|
| Pressure | Location       |          | Quaternion | Positioning Accuracy | GPS Original |   |

#### **Before calibration time:**

| wie sories         | Record (R)        | Tools (_T) Vie     |                     | Language (_L) | Configuration |           |          | - 0 ×           |
|--------------------|-------------------|--------------------|---------------------|---------------|---------------|-----------|----------|-----------------|
| Add device         | Main interface    | ata Data list Grap | h Map 3D pose I     | Raw data      |               |           |          |                 |
| Port:              | COM24,960         | 0                  |                     |               |               |           |          | Pause reception |
| Baud: 9600         | T:                |                    | 1 Accelor           | ation         | Angular       |           | 4.0      | ala             |
| Add                | System time:      | 18·27·44           | x.                  | -0.283 g      | Angular<br>x. | 0.000 °/s | Au<br>x۰ | _0.368 °        |
| Modular category   | Chip date:        |                    | Y:                  | -0.006 g      | Y:            |           | γ:       |                 |
| 174015             | Chip time:        |                    |                     |               | Z:            |           | Z:       |                 |
| O Search devicer   | Version:          |                    | a :                 |               | w :           |           |          |                 |
| Q search devices   |                   |                    |                     |               |               |           |          |                 |
| 💟 СОМ24,9600       |                   |                    |                     |               |               |           |          |                 |
|                    | Magne             |                    | Press               | ure           | Po            | ort       | Quate    | rnion           |
|                    | X:                | 99.317 UI          | Temperature:        | 32.34 C       | D0:           |           | q0:      |                 |
|                    | 7:                | -39.600 UT         | Height:             | 0.00 m        | D1:           |           | q1:      |                 |
|                    | L.                | 119.862 uT         | Voltage:            |               | D3:           |           | q2.      |                 |
|                    |                   |                    | Voltager            |               |               |           |          |                 |
|                    |                   |                    |                     |               |               |           |          |                 |
|                    | Loca              | ation              | PDC                 | P             |               |           |          |                 |
|                    | Longitude:        |                    | Number satellites : |               |               |           |          |                 |
|                    | Latitude:         | 0°0.00000'         | Location accuracy:  |               |               |           |          |                 |
|                    | GPS height:       |                    | Horizontal accuracy |               |               |           |          |                 |
| About              | GPS heading:      |                    | Vertical accuracy:  |               |               |           |          |                 |
| Wechat             | GPS ground speed: | 0.000 km/h         |                     |               |               |           |          |                 |
| WitMotion-2.2.18.1 |                   |                    |                     |               |               |           |          |                 |

#### After calibration time:

| wir saoilas      | Record (_R)                                            | Fools (_T) Vie                                                                        | <b>*</b><br>w(V)               | Help(_H)                                                                                                    | Language (_L)                                   | Configuration                                                            |                                       | 9                                                                     | σ×                               |
|------------------|--------------------------------------------------------|---------------------------------------------------------------------------------------|--------------------------------|----------------------------------------------------------------------------------------------------|-------------------------------------------------|--------------------------------------------------------------------------|---------------------------------------|-----------------------------------------------------------------------|----------------------------------|
| Add device       | Main interface Dat                                     | a Data list Grapl                                                                     | Map                            | 2D ages - Pourd                                                                                                   | -t                                              |                                                                          |                                       |                                                                       |                                  |
| Port:            | COM24,9600                                             | )                                                                                     |                                | Read Config Ca                                                                                                    | alibrate Time                                   |                                                                          |                                       |                                                                       |                                  |
| Baud: 9600       | Tin                                                    |                                                                                       |                                | System                                                                                                    |                                                 |                                                                          |                                       |                                                                       |                                  |
| Add              | System time:                                           | 18:28:10                                                                              | -                              | Reset                                                                                                    | Sleep Alar                                      | m Algrithr                                                               | n: 9 - axis 🗸 🗸                       | Install Horizontal                                                    | ~                                |
| Modular category | Chip date:                                             | 2023-2-6                                                                              |                                | Calibrate                                                                                                    |                                                 |                                                                          |                                       |                                                                       |                                  |
| JY901S           | Chip time:                                             | 18:28:9.400                                                                           |                                | Acceleration                                                                                                    | Magnetic Filed                                  | Recet Height                                                             | Angle Reference                       | Reset 7-avis Apole                                                    | ro stabilization tim             |
| Q Search devices | Version:                                               | 51602                                                                                 |                                | Acceleration                                                                                                    | Wagnetic Theo                                   |                                                                          | Angle Reference                       | Reset 2-axis Aligie                                                   | TO Stabilization tim             |
| ✓ COM24,9600     | Magnet<br>X:<br>Y:<br>Z:<br> h :<br>Loca<br>Longitude: | tic field<br>99.342 uT<br>54.250 uT<br>-40.017 uT<br>120.055 uT<br>tion<br>0*0.00000' | Tem<br>Pre<br>H<br>Vc<br>Numbe | Range<br>Band Width:<br>Communication<br>Baud Rate: 96<br>Content<br>Content<br>Pressure<br>Port<br>D0 model: All | 20 Hz v (<br>00 v<br>C Acceleration<br>Location | Output Rate: 10H:<br>Output Rate: 10H:<br>Velocity<br>PDOP<br>model: AIN | C+8 V<br>C V<br>C Angle<br>Quaternion | Device Address: 0x50<br>Magnetism Positioning Accuracy<br>AIN D3 mode | Change     Port     GPS Original |
|                  | Latitude:                                              | 0°0.00000'                                                                            | Locatio                        |                                                                                                    |                                                 | L                                                                        |                                       | J                                                                     | L                                |
| About            | GPS height:                                            | 0.0 m                                                                                 | Horizor                        | Version: 51602                                                                                                    |                                                 |                                                                          |                                       |                                                                       | on                               |
| WeChat           | GPS ground speed:                                      |                                                                                       | (                              | Calibration time                                                                                                  |                                                 |                                                                          |                                       |                                                                       |                                  |

#### **3.3.2 Acceleration calibration**

Acceleration Calibration: Used to remove the zero offset of the accelerometer. The sensor will have different degrees of zero offset error when it leaves the factory, and the measurement will be accurate only after manual calibration.

#### Acceleration calibration method:

First, keep the module horizontally still, and click the acceleration in the calibration bar under the sensor configuration window. After 1 to 2 seconds, the acceleration values of the three axes of the module will be around 0 0 1, and the angles of the X and Y axes will be around 0°. The XY axis angle is more accurate after calibration. Note: When the Z axis is horizontally stationary, there is a gravitational acceleration of 1G.

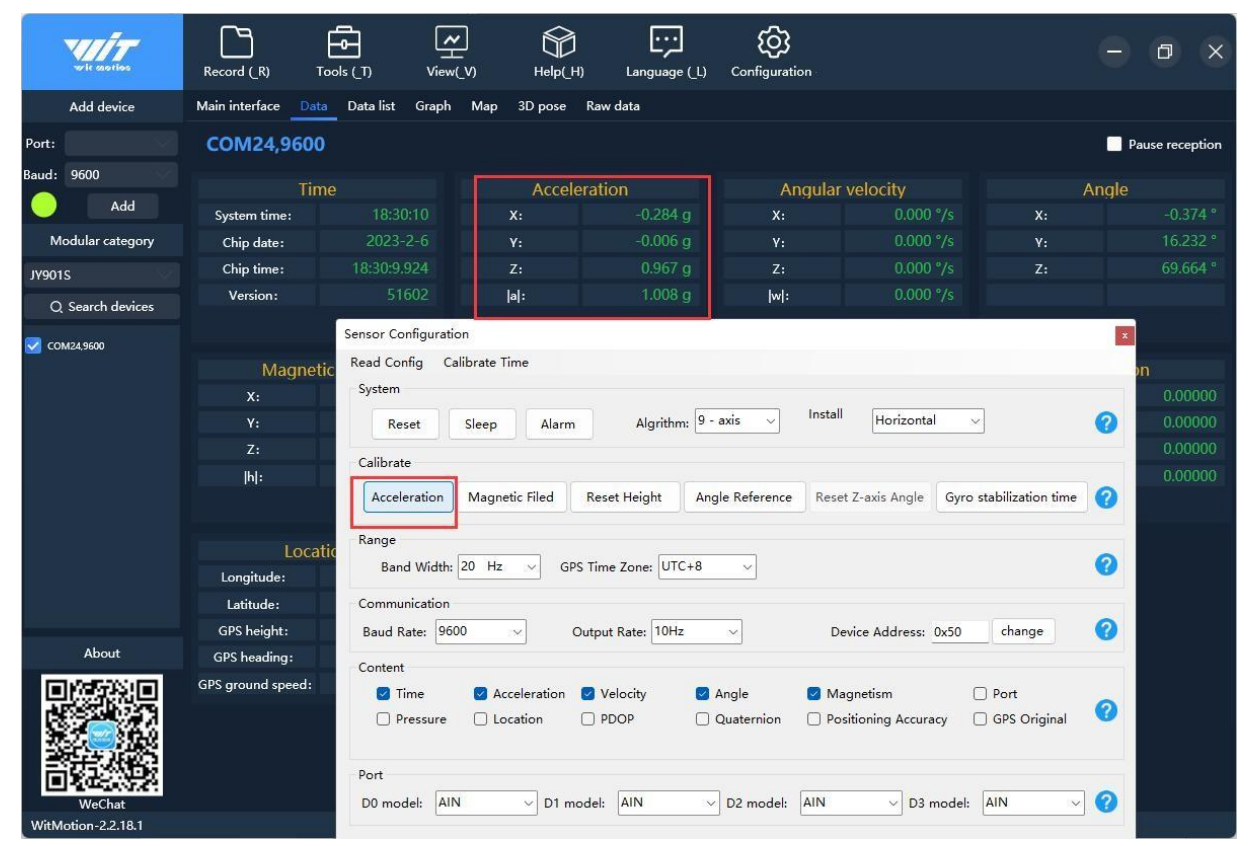

# 3.3.3 Magnetic Field Calibration

#### 1) Ellipsoidal magnetic field Calibration

Video reference link for Magnetic Field Calibration:

https://drive.google.com/drive/folders/1Dlu5Rhs7uqkigJeU7tIfYGzCbLwP-Ebq?usp=share\_link

**Magnetic field calibration**: used to remove the zero offset of the magnetic field sensor. Usually, the magnetic field sensor has a large zero point error during manufacture. If it is notcalibrated, it will bring a large measurement error, which will affect the accuracy of the heading angle Z-axis angle measurement.

#### Note:

1.Only 9-axis products have the function of magnetic field, while 6-axis products do not.

materials such as iron, cobalt and nickel, or magnets, which will cause local

magnetic field distortion. Calibration needs to be far away from these sources of interference.

3.Common sources of interference include computer speakers, iron beam support underthe desk, steel mesh in the middle of the floor, etc.

4. When calibrating, it is best to place the sensor 50cm away from the computer, and take it in the air for calibration. It must not be rotated directly on the desktop, because there is usually an iron beam under the desktop.

#### The magnetic field calibration method is as follows:

Connect the module to the computer first, place the module away from the interferencemagnetic field (50cm away), and then open the host computer software.

On the setting page, click the Magnetic Field button under the Calibration column to enterthe Magnetic Field Calibration mode, then the MagCal window pops up, click Start Calibration in this window.

| wite sale tions              | Record (R) Tools (T) View(V) Help(H) Language (L) Configuration                                                      |   | - 6   | 2      | ×   |
|------------------------------|----------------------------------------------------------------------------------------------------|---|-------|--------|-----|
| Add device                   | Main interface Data Data list Graph Map 3D pose Raw data                                                             |   |       |        |     |
| Port:                        | COM24,9600                                                                                                    | ľ | Pause | recept | ion |
| Baud: 9600                   | Sensor Configuration                                                                                                 | × |       |        |     |
| Add 📃                        | System time: Read Config Calibrate Time                                                                              |   | ie    |        |     |
| Modular category             | Chip date: System                                                                                                    |   |       |        |     |
| JY901S                       | Chip time: Reset Sleep Alarm Algrithm: 9 - axis V Install Horizontal V                                               | 0 |       | 69.219 |     |
| Q. Search devices            | Version:                                                                                                    |   |       |        |     |
| COM24,9600                   | Acceleration Magnetic Filed Reset Height Angle Reference Reset Z-axis Angle Gyro stabilization time                  | 0 |       |        |     |
|                              | Magne                                                                                                    |   | nion  |        |     |
|                              | X:                                                                                                    | 0 |       |        |     |
|                              | Y:                                                                                                    | • |       |        |     |
|                              | Z: Communication                                                                                                    |   |       |        |     |
|                              | Image: Baud Rate:         9600         Output Rate:         10Hz         Device Address:         0x50         change | Ø |       | 0.000  |     |
|                              | Content                                                                                                    |   |       |        |     |
|                              | 🖉 Time 🖉 Acceleration 🖉 Velocity 🖉 Angle 🔮 Magnetism 🗌 Port                                                          | 0 |       |        |     |
|                              | Congitude:     Pressure Location PDOP Quaternion Positioning Accuracy GPS Original                                   | • |       |        |     |
|                              | Latitude:                                                                                                    |   |       |        |     |
|                              | GPS height:                                                                                                    | 0 |       |        |     |
| About                        | GPS heading:                                                                                                    | V |       |        |     |
|                              | GPS ground speed:                                                                                                    |   |       |        |     |
|                              |                                                                                                    |   |       |        |     |
|                              | Read Configuration Completed                                                                                         |   |       |        |     |
|                              |                                                                                                    |   |       |        |     |
| WeChat<br>WitMotion-2.2.18.1 |                                                                                                    |   |       |        |     |

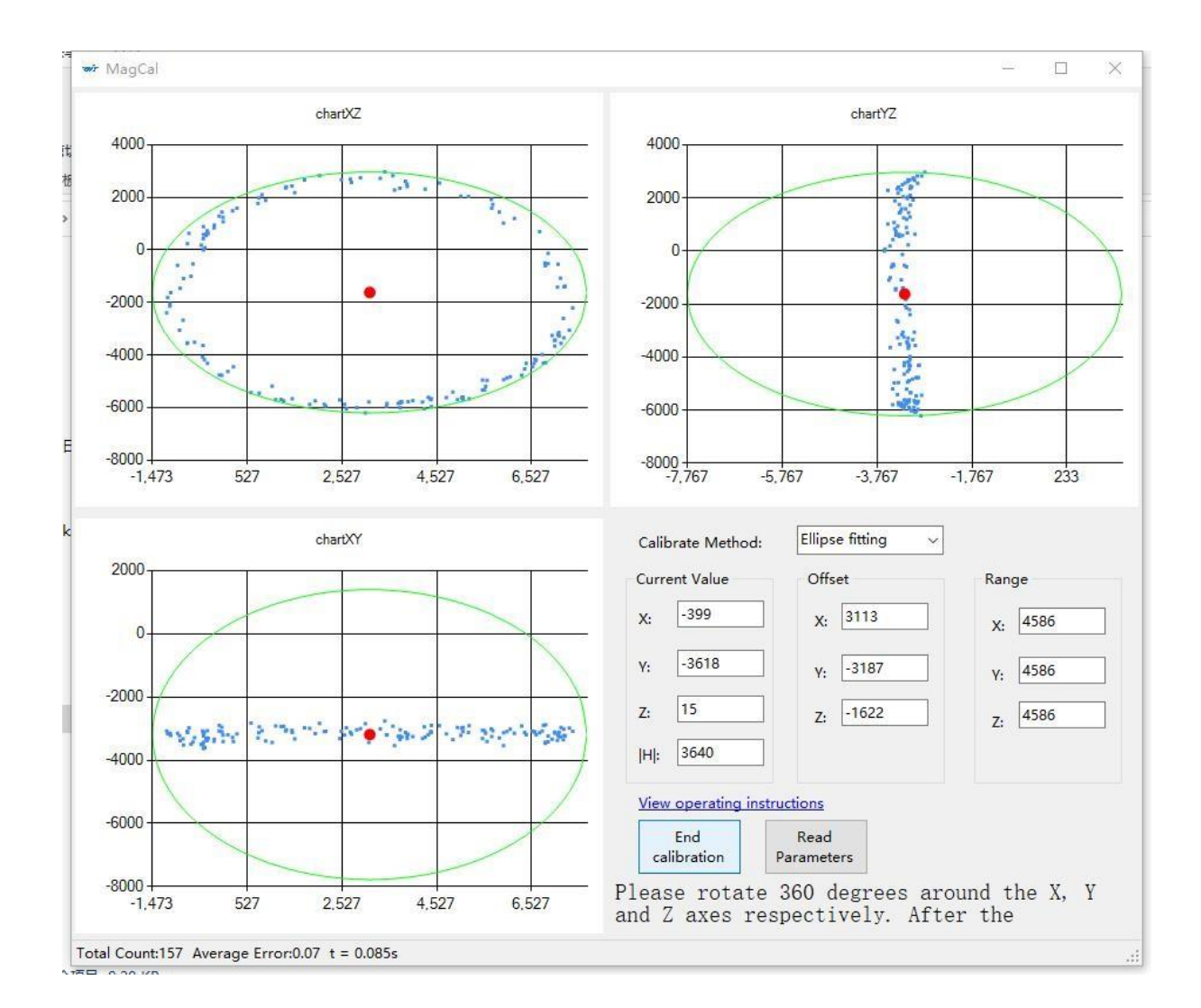

In order to achieve the best magnetic field calibration effect, when rotating around the threeaxes below, try to rotate the circle in the vertical plane in the **north-south** direction.

Take out the phone first, rotate the phone freely in the horizontal plane for a few times, and find the north-south direction.

Rotate the XZ, YZ, and XY planes 1-3 circles in the numerical plane in the north- south direction respectively, and stop the calibration after drawing a relatively regular ellipse. Aftercalibration is complete, click Write Parameters.

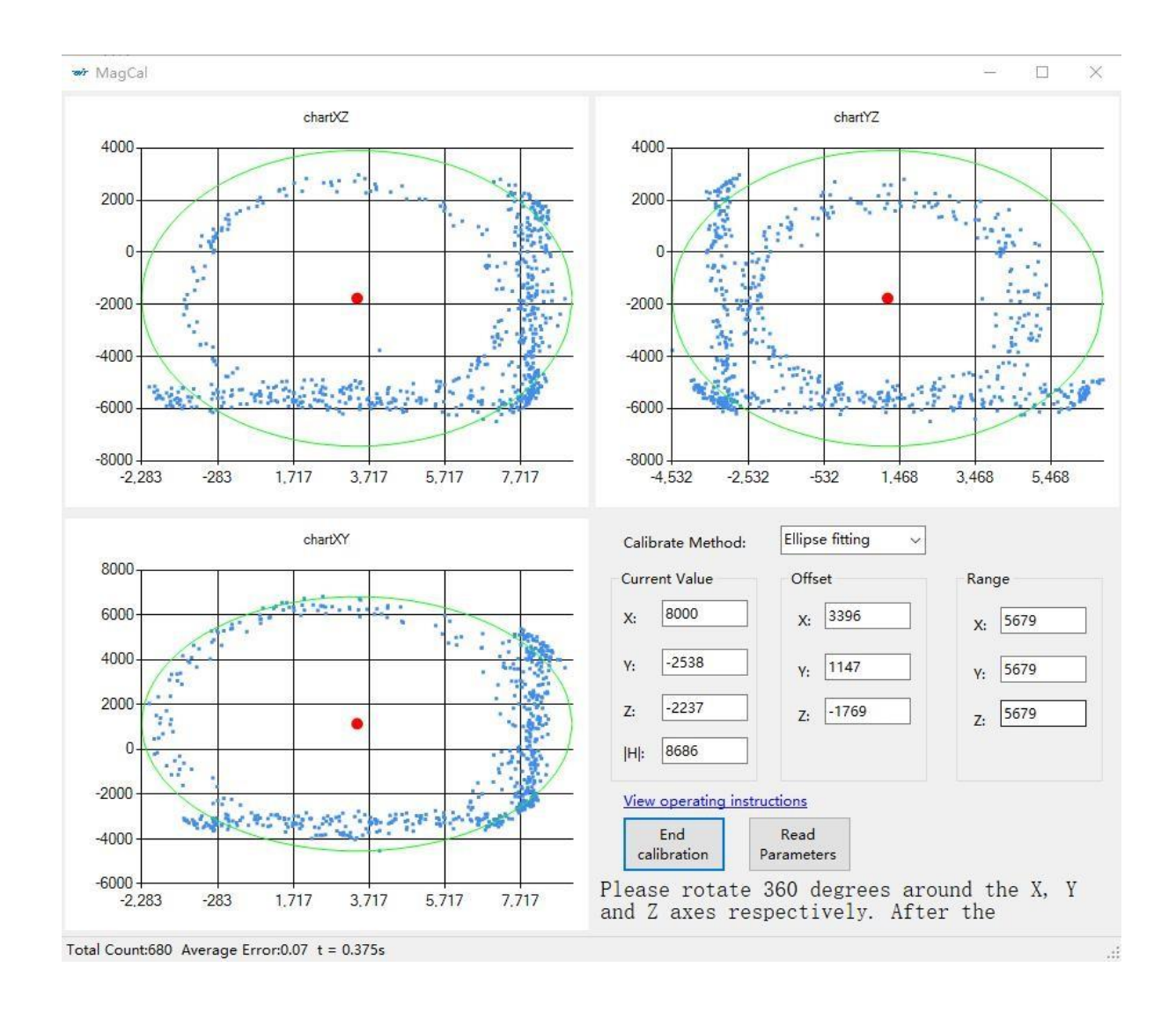

#### 2) Dual Plane Magnetic Field Calibration Method

**Magnetic field calibration**: used to remove the zero offset of the magnetic field sensor. Usually, the magnetic field sensor has a large zero point error during manufacture. If it is notcalibrated, it will bring a large measurement error, which will affect the accuracy of the heading angle Z-axis angle measurement.

### Note: Only 9-axis products have the function of magnetic field, while 6axisproducts do not.

#### Note:

1. The earth's magnetic field is weak and easily disturbed, especially metal materials such as iron, cobalt and nickel, or magnets, which will cause local

magnetic field distortion. Calibration needs to be far away from these sources of interference.

2. Common sources of interference include computer speakers, iron beam support underthe desk, steel mesh in the middle of the floor, etc.

3. When calibrating, it is best to place the sensor 50cm away from the computer, and take it in the air for calibration. It must not be rotated directly on the desktop, because there is usually an iron beam under the desktop.

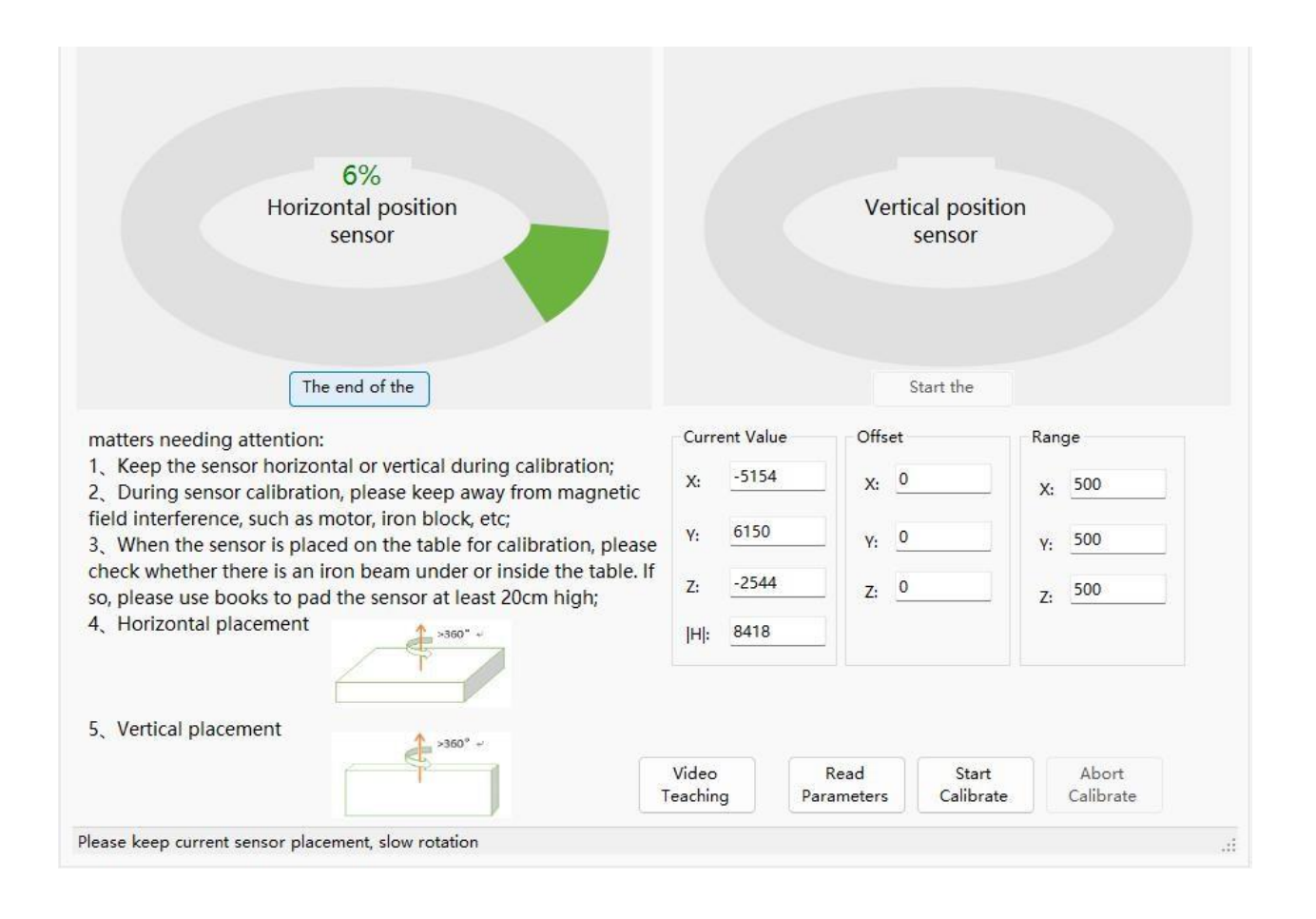

#### 3.3.4 Reset Z axis angle to zero

#### Note:

**The Z-axis return to 0** is only valid for the 6-axis algorithm. Switching the nine-axissensor such as WT901 to the 6-axis algorithm can realize the Z-axis return to 0.

**The Z-axis angle of the nine-axis sensor such as WT901** under the 9-axis algorithm is anabsolute angle, which takes the northeast sky as the coordinate system and cannot be returned to 0 relatively.

Returning the Z-axis to 0 is to make the initial state of the Z-axis angle of the module to be arelative 0 degree angle. Before the module is used and the Z-axis drifts greatly, the Z-axis can be calibrated to 0. When the module is powered on, the Z-axiswill automatically return to 0.

The way to reset the Z-axis of the host computer to 0 is as follows: First, the module is placed statically, click configure to open the configuration bar, and in the "Z-axis angle zero" option in the configuration bar, you can see that the Z-axis angle returns to 0° in themodule data bar.

| wite sale thes                        | Record (R) Tools (T)            | View(_V) Help(_H) Language (_L) Configuration                                                                                                    | - 0 ×                                                                                                    |
|---------------------------------------|---------------------------------|----------------------------------------------------------------------------------------------------|----------------------------------------------------------------------------------------------------|
| Add device                            | Main interface Data Data list O | raph Map 3D pose Raw data                                                                                                    |                                                                                                    |
| Port: COM24                           | COM24                           |                                                                                                    | Configuration information Angle reference                                                                                         |
| Baud: 9600<br>Add<br>Modular category | Angle X                         | -89.072°                                                                                                    |                                                                                                    |
| JY901S                                | Angle Y                         | -43.341°                                                                                                    |                                                                                                    |
| Q Search devices                      | Angle Z                         | 0°                                                                                                    |                                                                                                    |
| About                                 |                                 | Read Config       Calibrate Time         System       Reset       Sleep       Alarm       Algritt       Install         Calibrate       Acceleration       Magnetic Filed       Reset Height       Angle Reference       Reset         Range       Band Width:       20       Hz       GPS Time Zone:       UTC+8       UTC+8         Communication       Baud Rate:       9600       Output Rate:       10Hz       Dev         Content       Time       Acceleration       Velocity       Angle       Mag         Pressure       Location       PDOP       Quaternion       Position | Horizontal<br>Z-axis Angle Gyro stabilization time<br>vice Address: 0x50 change<br>gnetism Port<br>itioning Accuracy GPS Original |
| WeChat<br>WitMotion-2.2.18.1          |                                 | DU model: AIN V D1 model: AIN V D2 model: AIN<br>Successfully set Z-axis angle to zero                                                                                                    | U3 model: AIN                                                                                                    |

#### 3.3.5 Reset Height to zero

The altitude output of the module is calculated according to the air pressure, and the operation of returning the altitude to 0 is to calculate the current air pressure value as the zero altitude position. The operation method is to click the "Height" option in the configuration

# bar. Note: Only with air pressure modules (WT901B, WT61PB, etc.) have altitude output.

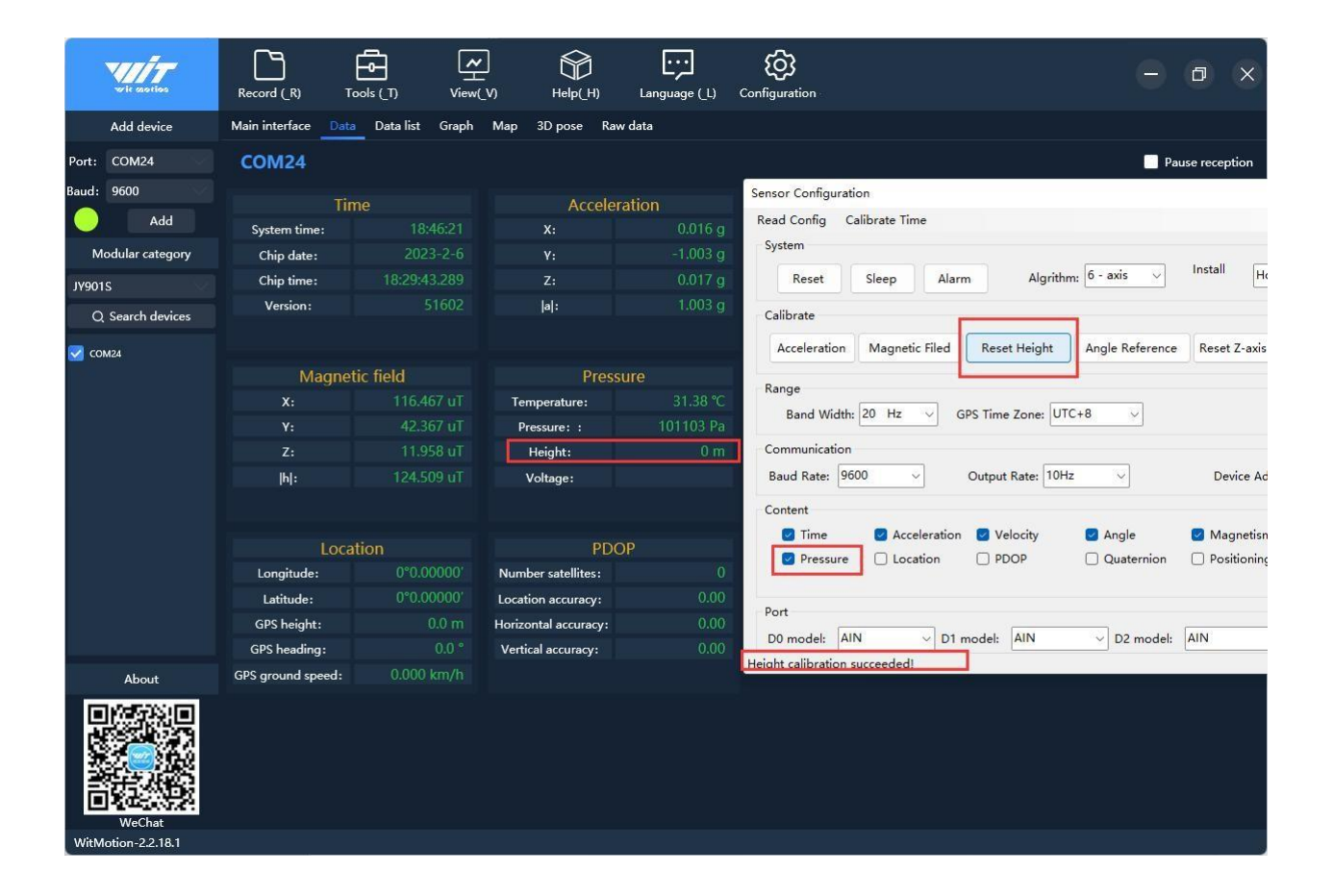

#### 3.3.6 Set the reference angle

Set the current angle and attitude of the module to the horizontal plane

Note: There is a problem with the simultaneous use of angle reference and acceleration calibration, which may cause abnormal acceleration and abnormal angle. If you need to use it at the same time, please contact relevant technical support for assistance

#### 3.3.7 Gyroscope automatic calibration

Gyro calibration is to calibrate the angular velocity, and the sensor is calibrated by default. Only when the module is rotating at a constant speed, the automatic calibration of thegyroscope can be removed.

The automatic gyro calibration is able to compare the angular velocity of the last time with the angular velocity of this time. If the comparison value is less than our set value, it will be set to a static state by our module, and the angular velocity output is 0 at this time. So why does the module move at a constant speed while the value of the angular velocity is zero. Therefore, it needs to be turned off when it rotates at a constant speed, and it is not necessary to turn it offwhen it is not at a constant speed.

#### **Gyro settings**

#### This is the advanced configuration only for HWT9073.

<u>Z-axis static threshold</u>: It can be changed according to personal requirements. You can checkthe maximum jitter value of Z-axis angular velocity in this environment through the waveform, and then set a threshold value based on the maximum adjustment value. The Z-axis static threshold refers to The point is that when the angular velocity does not exceed the set value, the sensor is regarded as a static state, and the angular velocity clutter will be filtered and theoutput will be 0 to avoid the cumulative drift of the heading angle.

<u>Z-axis stabilization time</u>: This parameter indicates that when the Z-axis angular velocity is less than the Z-axis stationary threshold for a period of time (Z-axis stabilization time), the sensor is regarded as a stationary turntable, the angular velocity clutter begins to be filtered, and the output is 0.

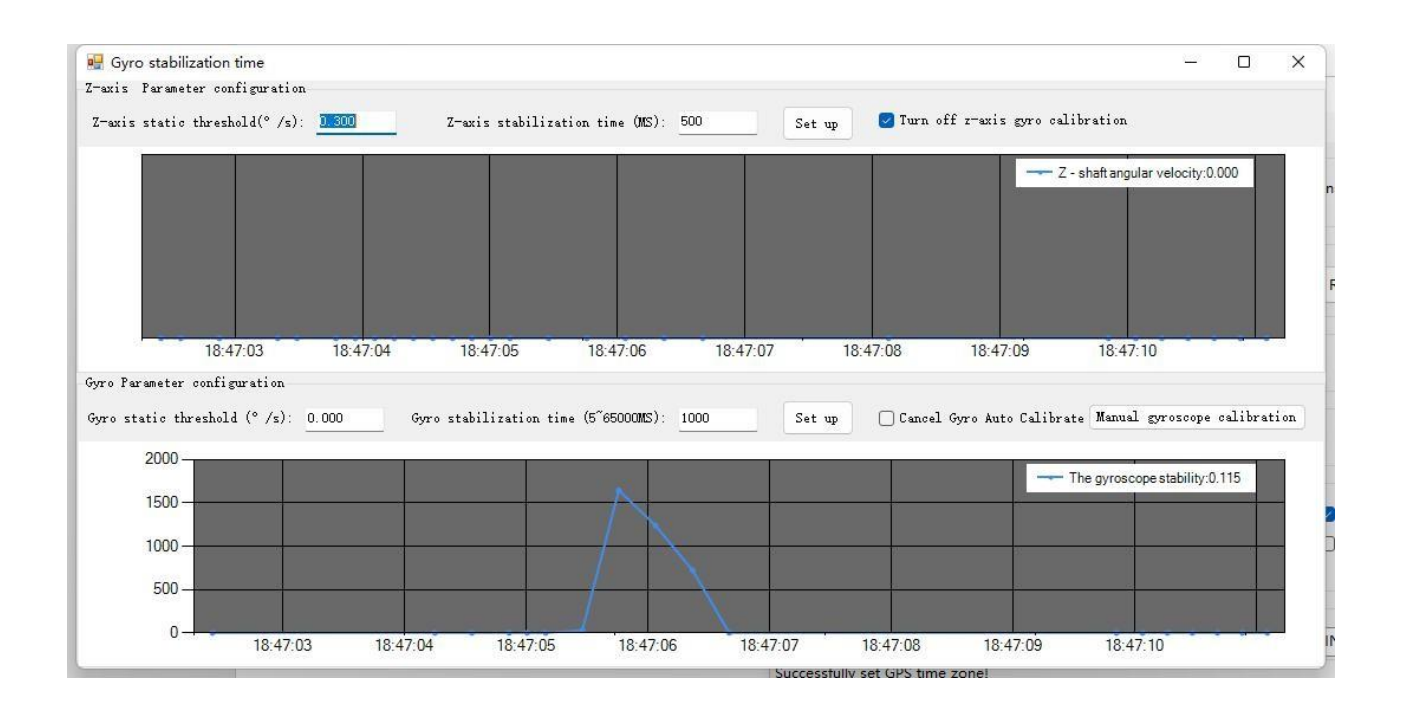

# 3.4 Range Setting

#### 3.4.1 Acceleration range setting

The new version of the software does not have this function, and the angular velocity range is adaptive.

#### 3.4.2 Angular velocity range setting

The new version of the software does not have this function, and the angular velocity range is adaptive.

#### 3.4.3 Bandwidth

#### Default bandwidth is 20Hz.

| Default        | Algrithm: Axis   | 9 v Installation<br>Direction: | Horizonta 🗸 🔽 Ins | truction<br>rtup    |
|----------------|------------------|--------------------------------|-------------------|---------------------|
| Calibrate      |                  |                                |                   |                     |
| Acceleration   | Magnetic Filed   | Reset Z-axis Angle             |                   | Gyro Auto Calibrate |
| Accleration: 2 | g/s2 × Gyro: 250 | deg/s \vee 🛛 Band Wid          | th:               |                     |
| Baud Rate: 50H | 12 ~             | Device Name:                   | WT 01BLE67        | Change              |

Function:

1. The higher rate of bandwidth setting will lead to the higher fluctuation in data waveform. Conversely, the lower rate of bandwidth, data will become more fluent.

For example:

Bandwidth as 20Hz, Output rate as 10Hz. The waveform is very steady.

Bandwidth as 256Hz, Output rate as 10Hz. The waveform will show more fluctuation.

2. The higher rate of bandwidth will solve the data-repeating problem.

For example, if the bandwidth setting is 20Hz, retrieval rate as 100Hz, there will be 5 repeating data.

If you prefer there is no repeating data, it is required to increase the bandwidth more than 100Hz.

If the data output rate is higher than the bandwidth, resampling may occur, that is, the data is exactly the same two or several times adjacent to each other.

Summarized as follows:

|                  | high bandwidth | low bandwidth |
|------------------|----------------|---------------|
| data smoothness  | not smooth     | smooth        |
| noise            | big            | small         |
| responding speed | fast           | slow          |

#### **Instructions:**

Click the "Measure Bandwidth" option in the configuration column of the PC software to config, default is 20HZ.

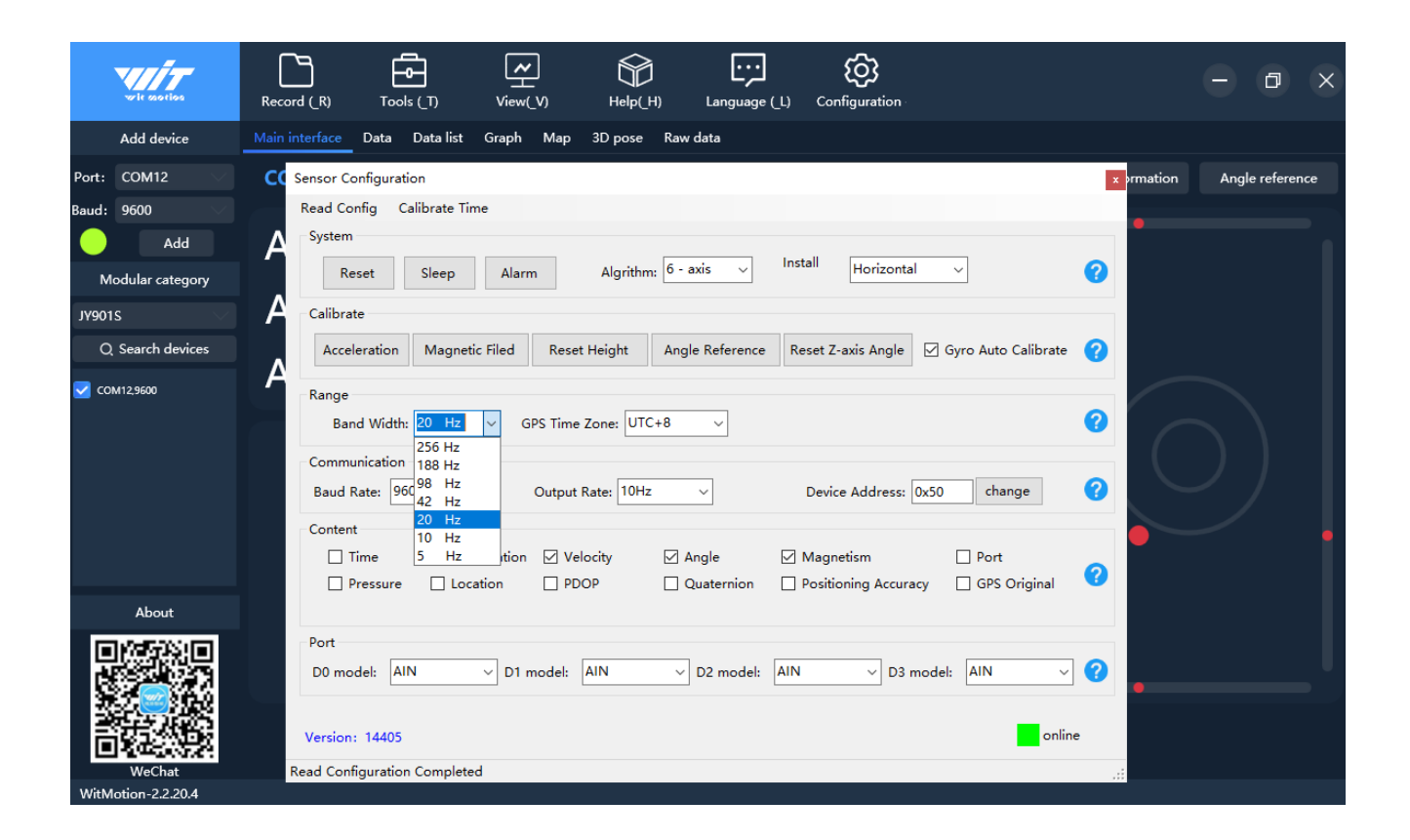

## 3.5 Output content

#### Set output content

Setting method: The content of the data return can be customized according to the user's needs, click the configuration option bar, and tick the data content that needs to be output. Taking JY901 as an example, the default output of the module is acceleration, angular velocity, angle, and magnetic field.

The time is the internal time of the module. The default is that the initial time of power-on is0:0:0.0 on January 1, 2015. If the GPS module is connected, the time received by the GPS

is taken as the time of the module. Note that GPS time will be 8 hours later than Beijing time.Air pressure data only supports JY901B and JY61PB sensors equipped with air pressure sensors, and is invalid for JY901 without air pressure sensors.

The latitude, longitude and ground speed information is only valid when the module is connected to the GPS module. To get the correct data, you also need to check the "latitudeand longitude", "ground speed" and "positioning accuracy" in the settings.

Note: If the GPS analog output is checked, the serial port will output the 0183GPS protocol (if there is a GPS module), which will cause the attitude data to fail to output, and the host computer cannot search for the device,

| Reset S                                                                              | Sleep Alarn           | n Algrith                                                | m: <mark>6 - axis ~</mark>            | Install Horizontal | ~                                      |
|--------------------------------------------------------------------------------------|-----------------------|----------------------------------------------------------|---------------------------------------|--------------------|----------------------------------------|
| Calibrate                                                                            |                       |                                                          |                                       |                    |                                        |
| Acceleration                                                                         | Magnetic Filed        | Reset Height                                             | Angle Reference                       | Reset Z-axis Angle | Gyro stabilization time                |
| Band Width: 2                                                                        | 0 Hz 🗸 G              | PS Time Zone: UT                                         |                                       |                    |                                        |
| Band Width: 2<br>Communication<br>Baud Rate: 9600                                    | <mark>0 Hz</mark> ~ G | PS Time Zone: UT<br>Output Rate: 10H                     | 'C-10 ∨<br>Iz ∨                       | Device Address: (  | 0x00 change                            |
| Band Width:<br>ommunication<br>Baud Rate: 9600<br>ontent<br>Time<br>Pressure         | 0 Hz → G              | PS Time Zone: UT<br>Output Rate: 10H<br>Velocity<br>PDOP | IZ V<br>Angle<br>Quaternion           | Device Address: 0  | 0x00 change<br>Port<br>cy GPS Original |
| Band Width: 2<br>Communication<br>Baud Rate: 9600<br>Content<br>2 Time<br>2 Pressure | 0 Hz → G              | PS Time Zone: UT<br>Output Rate: 10H<br>Velocity<br>PDOP | C-10 v<br>Iz v<br>Angle<br>Quaternion | Device Address: 0  | 0x00 change<br>Port<br>cy GPS Original |

Focus on Attitude Sensor | v23-0529 | www.wit-motion.com

# **3.6 Communication settings**

#### 3.6.1 Baud Rate

#### Set serial port baud rate

Setting method: The module supports multiple baud rates, the default baud rate is 9600. Setting the baud rate of the module needs to be based on the correct connection between thesoftware and the module. Select the baud rate that needs to be changed in the communication rate drop-down box in the configuration bar (sensor configuration), the setting is successful or the lower left corner will prompt the setting is successful, as follows asshown in the figure.

# Note: After the change, the data output by the module at the original baud rate isincorrect.

| wite essertions    | Record (R) Tools (T) View(V) Help(H) Language (L) Configuration                                                                                                    | - 0 ×                      |
|--------------------|----------------------------------------------------------------------------------------------------|----------------------------|
| Add device         | Main interface Data Data list Graph Map 3D pose Raw data                                                                                                    |                            |
| Port: COM12        | G Sensor Configuration                                                                                                    | × ormation Angle reference |
| Baud: 9600         | Read Config Calibrate Time                                                                                                    |                            |
| Add                | A System<br>Reset Sleep Alarm Algrithm: 6 - axis v Install Horizontal v                                                                                                    | 8                          |
| Modular category   |                                                                                                    |                            |
| JY901S 🗸           |                                                                                                    |                            |
| Q. Search devices  | Acceleration Magnetic Filed Reset Height Angle Reference Reset Z-axis Angle M Gyro Auto Calibrate                                                                                                    | <b>0</b>                   |
| ✓ COM12            | Range         Band Width:       20 Hz       GPS Time Zone:       UTC+8          Communication         Baud Rate:       9600           Content       9600            Content       9600            Time       19200       sration            9600               Pressu       57600       on                                                                               < |                            |
| About              | 230400                                                                                                    |                            |
|                    | Port D0 model: AIN VD1 model: AIN VD2 model: AIN VD3 model: AIN V Version: 14405                                                                                                    | 2                          |
| WeChat             | Read Configuration Completed                                                                                                    |                            |
| WitMotion-2.2.20.4 |                                                                                                    |                            |

#### Set CAN baud rate

Setting method: The default CAN baud rate is 250K. Setting the CAN baud rate of the module needs to be based on the correct connection between the software and the module. Select the CAN baud rate that needs to be changed in the communication rate drop-down box in the configuration bar (sensor configuration), and the setting is successful or the lower left corner will prompt that the setting is successful.

#### As shown below

| C                                                      | alibrate Time                                   |           |                       |                         |            |                    |                     |
|--------------------------------------------------------|-------------------------------------------------|-----------|-----------------------|-------------------------|------------|--------------------|---------------------|
| System                                                 |                                                 |           |                       |                         |            |                    |                     |
| Reset                                                  | Algrithm: 9 -                                   | axis ~    | Install<br>Direction: | Horizontal ~            |            |                    | 2                   |
| Calibrate                                              |                                                 |           |                       |                         |            |                    |                     |
| Accelera                                               | ition                                           | Magneti   | ic Filed              | Reset Z-ax              | tis Angle  | Gyro stabilization | time                |
| Angle Ref                                              | erence                                          |           |                       |                         |            |                    |                     |
| Range                                                  |                                                 |           |                       |                         |            |                    |                     |
| Band Width:                                            | 20 Hz ~                                         |           |                       |                         |            |                    | ()                  |
| Communication                                          |                                                 |           |                       |                         |            |                    |                     |
| Baud Rate:                                             | 50K 🗸                                           | Device Ad | dress: 0x50           | change                  | Return Ra  | te: 10Hz           | <ul><li>✓</li></ul> |
| Content 8                                              | M<br>100K                                       |           |                       |                         |            |                    |                     |
| ☑ Time 4                                               | 00K<br>100K =================================== | eleration | Angular 🛛             | Velocity 🗹 Eul          | ler Angles | 🗹 magnetic         | 2                   |
| General Config                                         | 200K                                            |           |                       |                         |            |                    |                     |
| 1                                                      | 25K<br>00K -                                    |           | 700                   | 1000 - 110-1 - 14 - 100 |            |                    |                     |
| Gene 8                                                 | IOK n                                           |           | Automatio             | ally Obtain Zerc        | Offset     |                    |                     |
|                                                        | 0K                                              |           |                       |                         |            |                    |                     |
| Standardize 4                                          | 693070                                          | olap) v   |                       |                         |            |                    |                     |
| Standardize 4<br>2<br>1<br>Standardize R 5             | OK -                                            |           |                       |                         |            |                    |                     |
| Standardize 4<br>2<br>1<br>Standardize R<br>3          | ICK                                             |           | 1.                    |                         |            |                    | 0                   |
| Standardize 4<br>2<br>Standardize R<br>3<br>Manual Sta | 0K<br>iK<br>K<br>indardize                      |           | Star                  | ndardize Factor:        | 1.00000    | Set Up             | 0                   |
| Standardize                                            | 0K v<br>iK v                                    |           | Star                  | ndardize Factor:        | 1.00000    | Set Up             | 8                   |

# Note: When modifying the CAN-side baud rate, if a CAN-USB device is used, the corresponding CAN-side baud rate of the adapter must also be set to a consistent value.

#### 3.6.2 Output rate

Setting method: Click the PC software configuration option, and select the return rate from

0.1 to 200HZ in the configuration column.

The default return rate of the module is 10Hz, and the maximum return rate supports 200Hz.

10HZ refers to 10 data packets sent back in 1S, and 1 data packet sent back by default is 11bytes.

Note: If there is a lot of returned content and the baud rate of the communication is low at the same time, it may not be able to transmit so much data. At this time, the module will automatically reduce the frequency and output at the maximum allowable output rate. To put it simply, if the return rate is high, the baud rate should also be sethigher, generally 115200.

Note: If you need a return rate of 200HZ, you can only check three quantities, such as "acceleration", "angular velocity", "angle".

| ead config Calibrate Time                                                                                                |                                                     |                                                                 |                            |
|----------------------------------------------------------------------------------------------------|-----------------------------------------------------|-----------------------------------------------------------------|----------------------------|
| System                                                                                                    |                                                     |                                                                 |                            |
| Reset Sleep Alarm                                                                                                    | Algrithm: 6 - axis 🗸                                | Install Horizontal ~                                            | ] 🕜                        |
| Calibrate                                                                                                    |                                                     |                                                                 |                            |
| Acceleration Magnetic Filed Reset He                                                                                     | aight Angle Reference                               | Reset Z-axis Angle Gyro                                         | stabilization time         |
| Range<br>Band Width: 20 Hz -> GPS Time Zo                                                                                | ne: UTC-10 🗸                                        |                                                                 | 0                          |
| Communication<br>Baud Rate: 9600 ~ Output Rat                                                                            | e: 10Hz V<br>0.2Hz                                  | Device Address: 0x50                                            | change                     |
| <ul> <li>✓ Time</li> <li>✓ Acceleration</li> <li>✓ Veloci</li> <li>✓ Pressure</li> <li>Cocation</li> <li>PDOP</li> </ul> | 0.5Hz<br>1Hz e<br>2Hz<br>5Hz ernion<br>10Hz<br>20Hz | <ul> <li>✓ Magnetism</li> <li>□ Positioning Accuracy</li> </ul> | ] Port<br>] GPS Original 🕜 |
| Port<br>D0 model: DIN D1 model: All                                                                                      | 50Hz<br>50Hz<br>100Hz<br>200Hz<br>单次                | AIN V D3 model:                                                 | AIN V                      |
|                                                                                                    |                                                     |                                                                 |                            |

#### 3.6.3 Device address

#### Set IIC address

The IIC communication address of the module is 0x50 by default and can be changed by software. To set the IIC address of the module, based on the correct connection between the software and the module, enter a new hexadecimal IIC address in the IIC address text box of the setting option, and then click the "Change" button at the back.

## Note: After the change, the IIC address of the module will not be changed immediately, and it will take effect only after the power is turned on again.

| Sensor Configu  | ation                                                                                    | x |
|-----------------|------------------------------------------------------------------------------------------|---|
| Read Config     | Calibrate Time                                                                           |   |
| System          |                                                                                          |   |
| Reset           | Sleep Alarm Algrithm: 6 - axis V Install Horizontal V                                    |   |
| Calibrate       |                                                                                          |   |
| Acceleratio     | n Magnetic Filed Reset Height Angle Reference Reset Z-axis Angle 🗹 Gyro Auto Calibrate ? |   |
| Range           |                                                                                          |   |
| Band Wid        | th: 20 Hz V GPS Time Zone: UTC+8 V                                                       |   |
| Communicati     | n                                                                                        |   |
| Baud Rate:      | 9600 v Output Rate: 10Hz v Device Address: 0x50 change                                   | ) |
| Content         |                                                                                          |   |
| 🗹 Time          | 🗹 Acceleration 🗹 Velocity 🗹 Angle 🗹 Magnetism 🗌 Port                                     |   |
| Pressu          | re 🗌 Location 🔲 PDOP 🔄 Quaternion 🗌 Positioning Accuracy 🗌 GPS Original 🤇                | ' |
| Port            |                                                                                          |   |
| D0 model:       | AIN V D1 model: AIN V D2 model: AIN V D3 model: AIN V                                    |   |
| Version: 144    | 5 online                                                                                 |   |
| Setting succeed | d                                                                                        |   |

#### Set Modbus address

The Modbus communication address of the module is 0x50 by default and can be changed by software. To set the Modbus address of the module, based on the correct connection between the software and the module, enter a new hexadecimal Modbus address in the Modbus address text box of the setting option, and then click the "Change" button at the back.

Note: After setting the modbus address (that is, the non-default 0X50), the host computercannot directly search for the device, and it is necessary to manually select the COM portnumber and add the device ID. There is no such problem with the multi-connected upper computer

| System                                                                           | alibrate l'ime |                                                     |                                    |                    |                         |    |
|----------------------------------------------------------------------------------|----------------|-----------------------------------------------------|------------------------------------|--------------------|-------------------------|----|
| Reset                                                                            | Alarm          | Algrithm: 6 -                                       | axis v Instal<br>Direc             | Horizontal         | ~                       | 0  |
| Calibrate                                                                        |                |                                                     |                                    |                    |                         |    |
| Acceleration                                                                     | Magnetic Filed | Reset Height                                        | Angle Reference                    | Reset Z-axis Angle | Gyro stabilization time | ?  |
| Range<br>Band Width:                                                             | 20 Hz ~ G      | PS Time Zone: UT                                    | C+8 ~                              |                    |                         | 0  |
| Range<br>Band Width:<br>Communication<br>Baud Rate: 960                          | 20 Hz ~ G      | PS Time Zone: UT                                    | C+8 v                              | 7                  |                         | 0  |
| Range<br>Band Width:<br>Communication<br>Baud Rate: 960<br>Port                  | 20 Hz v G      | PS Time Zone: UT                                    | C+8 v<br>x50 change                |                    |                         | 0  |
| Range<br>Band Width:<br>Communication<br>Baud Rate: 960<br>Port<br>D0 model: All | 20 Hz 		 G     | PS Time Zone: UT<br>Device Address: 0<br>model: AIN | C+8 v<br>x50 change<br>v D2 model: | AIN v D3 r         | model: AIN ~            | 00 |

#### Set CAN frame ID

The CAN protocol has a CAN frame ID. Before adding a device, you need to set the CAN frameID of the sensor in the ID text box; the default CAN frame ID is 0x50, which can be changed by software. To set the CAN frame ID of the module, you need to connect the software to the module correctly. On the basis of , enter the new hexadecimal CAN frame ID in the device address text box of the setting option, and then click the "Change" button at the back.

| vani-                   |                   | Configuration                                                                                                    |   | 9              | ~   |
|-------------------------|-------------------|----------------------------------------------------------------------------------------------------|---|----------------|-----|
| wit motion              | Record (_R) Too   | Read Config Calibrate Time                                                                                       |   |                | ×   |
| Add device              | Main View Data Cu | System           Reset         Algrithm:         9 - axis         V         Install         Horizontal         V | 0 |                |     |
| Port: COM8              | COM10,23040       | Direction:                                                                                                    | n | neter Calibrat | ion |
| Baud: 230400            |                   | Calibrate                                                                                                    |   |                |     |
| ID: 0x50                | Angle X           | Acceleration Magnetic Filed Reset Z-axis Angle Gyro stabilization time                                           | 0 |                |     |
| Module category         | Angle Y           | Range                                                                                                    |   |                |     |
| HWT9073-CAN             |                   | Band Width: 20 Hz 🗸                                                                                              | 0 |                |     |
| Q Search devices        | AngleZ            | Communication                                                                                                    |   |                |     |
| COM10,230400,50         |                   | Baud Rate: 250K V Device Address: 0x50 change Return Rate: 10Hz V                                                | 0 |                |     |
|                         |                   | Content                                                                                                    |   |                |     |
|                         |                   | ☑ Time ☑ Acceleration ☑ Angular Velocity ☑ Euler Angles ☑ magnetic                                               | 0 |                |     |
| Contact                 |                   | General Configuration                                                                                            |   |                |     |
|                         |                   | General Configuration Automatically Obtain Zero Offset                                                           |   |                |     |
|                         |                   | Standardize Standardize Range: 720°(two lap)                                                                     |   |                |     |
| WeChat official account |                   | Manual Standardize Standardize Factor: 1.00000 Set Up                                                            | 0 |                |     |
| WitMotion Shenzhen Co.  | 1td -2.2.6.0      |                                                                                                    |   |                |     |

#### 3.6.4 Set Bluetooth name

The name of the Bluetooth module can be modified by software. After connecting to the Bluetooth device, modify the desired other name on the text prompt box of the device nameunder the sensor configuration window, and then click Change to complete the modification.

#### Note: The sensor needs to be reconnected after changing the Bluetooth name.

| wir sporios      | Record (R) Tools (T)                                                      | $\begin{array}{c} & & \\ & & \\ & \\ & \\ & \\ & \\ & \\ & \\ & $ | Language (_L)                    | Configuration                  |                           | - 8 ×           |
|------------------|---------------------------------------------------------------------------|-------------------------------------------------------------------|----------------------------------|--------------------------------|---------------------------|-----------------|
| Add device       | Main interface Data Data list G                                           | iraph 3D pose Raw data                                            |                                  |                                |                           |                 |
| Port: COM12      | COM12                                                                     |                                                                   |                                  |                                | Configuration information | Angle reference |
| Baud: 115200 🗸   |                                                                           |                                                                   |                                  |                                |                           |                 |
| Add              | Sensor Configuration                                                      |                                                                   |                                  |                                | ×                         |                 |
| Modular category |                                                                           |                                                                   |                                  |                                |                           |                 |
| BWT901BLECL5.0 🗸 | System                                                                    |                                                                   |                                  |                                |                           |                 |
| Q Search devices | Default                                                                   | Algrithm: 🛛 Axis 9 🗸                                              | Installation Horiz<br>Direction: | cont; V Instruction<br>startup | <b>2</b>                  |                 |
| 🗹 сом12          | Calibrate<br>Acceleration M<br>Range<br>Accleration: 2 g/s2<br>Comunicate | Aagnetic Filed Reset Z-a<br>∨ Gyro: 250 deg/s ∨                   | xis Angle<br>Band Width: 20      | ☐ Gyro<br>Hz ✓                 | Auto Calibrate ?          |                 |
| About            | Baud Rate: 10Hz                                                           | ✓ De                                                              | vice Name: WT 90                 | 1BLD07                         | Change ?                  |                 |
| Wechat           | Successfully modified the device name                                     | ne!                                                               |                                  |                                | online                    |                 |

## **3.7 Port**

#### Set up expansion ports

The WT901/WT61P module has 4 multi-function expansion ports, which can be set to different functions according to needs. The set expansion port mode needs to change the content of the drop-down box behind the port mode on the basis of the correct connectionbetween the software and the module.

The expansion port supports analog input mode, digital input mode, digital output mode. TheD1 port also supports analog input mode by default.

The port status data packet output by the module contains the status information of the expansion port. In different modes, the meaning of the port status data DxStatus is as follows:

| Туре                           | Meaning                                               |
|--------------------------------|-------------------------------------------------------|
| Analog input mode              | analog voltage                                        |
| Digital input mode             | Port high and low level status                        |
| Digital high level output mode | port output status                                    |
| Digital low level output mode  | port output status                                    |
| CLR (D1)                       | The relative attitude of the X and Y axesreturns to 0 |

The analog input mode is used to measure analog voltages on ports, such as potentiometers or analog sensors, etc. The actual voltage is calculated according to thefollowing formula

#### U=DxStatus/1024\*Uvcc

Uvcc is the power supply voltage of the chip. Since there is an LDO on the chip, if the power supply voltage of the module is greater than 3.5V, Uvcc is 3.3V. If

the module power supply voltage is less than 3.5V, Uvcc=power supply voltage -0.2V.

The digital input mode is used to measure the high and low level status on the port, if it ishigh level, DxStatus=1, if it is low level, DxStatus=0.

Digital high level output mode is used to output high level, DxStatus=1. Digital low leveloutput mode is used to output low level, DxStatus=0.

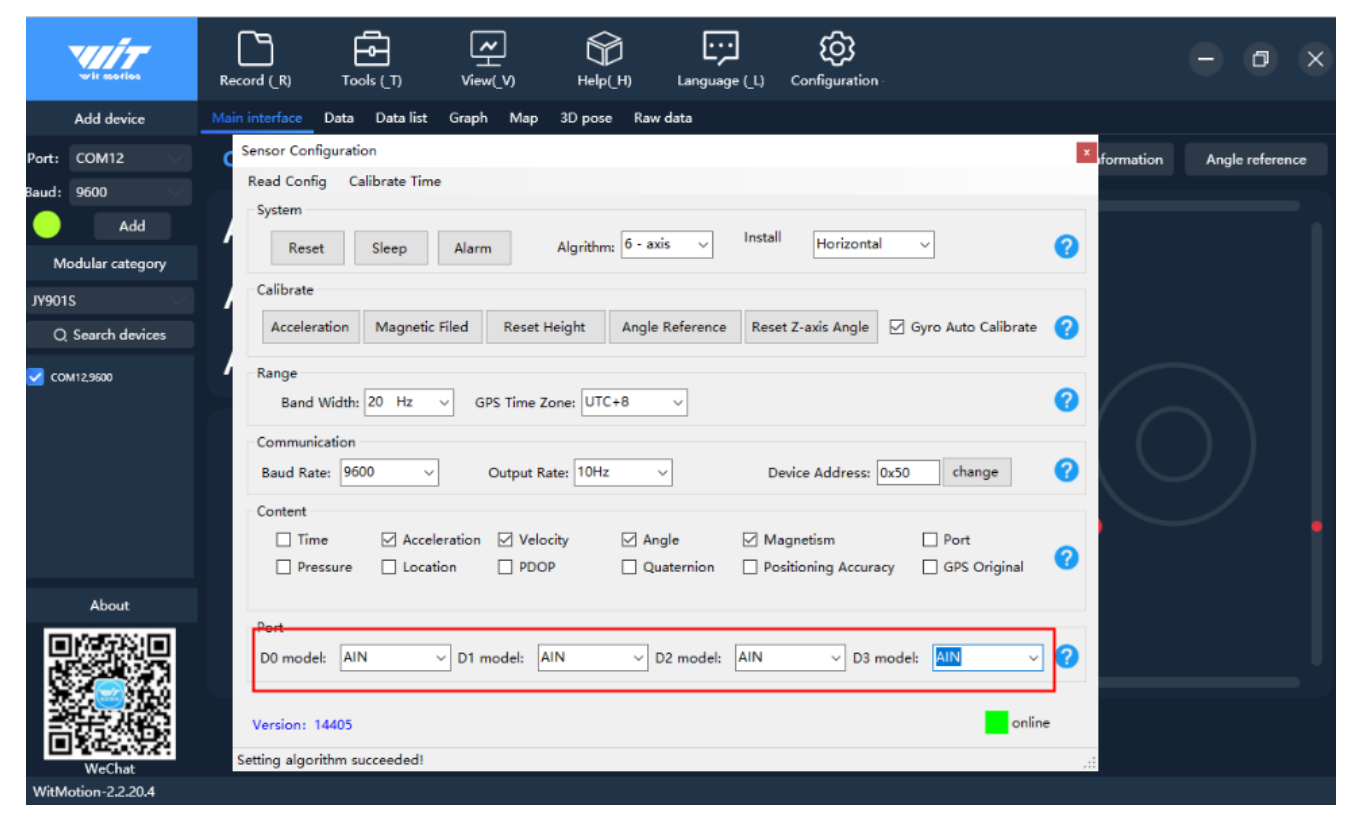

# 3.8 Standardize

Note: This is a high-precision sensor-specific function

Calibration process: first set the calibration range (default 720°) - click "Manual Calibration", after entering the calibration, the sensor rotates horizontally for two circles (720°) - after returning to the original position, click Finish.

#### **Calibration range**

The required rotation angle of the Z axis in the "scale factor mode" is generally set to an integer multiple of 360°.

The default calibration range is 720° (2 circles). You can select the calibration method in the drop-down box of the calibration range. After the setting is complete, the manual calibration method will also be updated in real time.

|                                                                                                    | ne                                                                                                    |                          |                                                                              |               |                      |     |
|----------------------------------------------------------------------------------------------------|----------------------------------------------------------------------------------------------------|--------------------------|------------------------------------------------------------------------------|---------------|----------------------|-----|
| System                                                                                                    |                                                                                                    |                          |                                                                              |               |                      |     |
| Reset Algrithm                                                                                                    | 9 - axis 🗸                                                                                                    | Install<br>Direction:    | Horizontal 🗸                                                                 |               |                      | C   |
| Calibrate                                                                                                    |                                                                                                    |                          |                                                                              |               |                      |     |
| Acceleration                                                                                                    | Magnetic                                                                                                    | Filed                    | Reset Z-axis Angl                                                            | le Gyr        | o stabilization time | •   |
| Angle Reference                                                                                                    |                                                                                                    |                          |                                                                              |               |                      |     |
| Range                                                                                                    |                                                                                                    |                          |                                                                              |               |                      |     |
| Band Width: 20 Hz                                                                                                    | ~                                                                                                    |                          |                                                                              |               |                      | (   |
| Communication                                                                                                    |                                                                                                    |                          |                                                                              |               |                      |     |
| Baud Rate: 250K                                                                                                    | > Device Add                                                                                                    | ress: 0x50               | change Ret                                                                   | turn Rate: 1  | 0Hz v                | 7 🤇 |
|                                                                                                    |                                                                                                    |                          |                                                                              |               |                      |     |
| Content                                                                                                    |                                                                                                    |                          |                                                                              |               | 9034015              |     |
| Content                                                                                                    | Acceleration                                                                                                    | Angular V                | elocity 🔽 Euler Ang                                                          | ıles          | agnetic              |     |
| Content<br>Time<br>General Configuration                                                                                                    | Acceleration                                                                                                    | ☑ Angular V              | elocity 🔽 Euler Ang                                                          | iles 🗹 m      | agnetic              |     |
| Content<br>Time<br>General Configuration<br>General Configur                                                                                                    | Acceleration                                                                                                    | Angular V                | elocity 🔽 Euler Ang                                                          | iles 🔽 m      | agnetic              |     |
| Content<br>Time<br>General Configuration<br>General Configur<br>Standardize                                                                                                    | Acceleration                                                                                                    | Angular V                | elocity 🔽 Euler Ang                                                          | iles 🗸 n      | lagnetic             |     |
| Content<br>Time<br>General Configuration<br>General Configur<br>Standardize<br>Standardize Range:                                                                                                    | Acceleration                                                                                                    | Angular V                | elocity 🔽 Euler Ang                                                          | iles 🗹 m      | agnetic              |     |
| Content<br>Time<br>General Configuration<br>General Configur<br>Standardize<br>Standardize Range:<br>72<br>361<br>72<br>361<br>72<br>361<br>72<br>361<br>72<br>361<br>72<br>361<br>72<br>72<br>72<br>72<br>72<br>72<br>72<br>7 | Acceleration                                                                                                    | Angular V     Automatica | elocity 🗹 Euler Ang                                                          | iles 🔽 m      | lagnetic             |     |
| Content<br>Time<br>General Configuration<br>General Configur<br>Standardize<br>Standardize Range:<br>72<br>72<br>72<br>72<br>72<br>72<br>72<br>7                                                                               | Acceleration  (two lap)  (v(two lap)  (v(two | Angular V Automatica     | elocity 🗹 Euler Ang<br>ally Obtain Zero Offset<br>•<br>dardize Factor: 1.000 | lles 🖓 m<br>t | agnetic<br>Set Up    |     |

#### Manual calibration

To set manual calibration, you need to click the manual calibration button first, the system willprompt the calibration risk, click OK to proceed to the next step, complete the requirements prompted by the system, and then click the calibration to end.

| Configuration                                                                               |                                   |
|---------------------------------------------------------------------------------------------|-----------------------------------|
| Read Config Calibrate Time                                                                  |                                   |
| System                                                                                      |                                   |
| Reset         Algrithm:         9 - axis         Install         Horizontal         ✓       | 0                                 |
| Calibrate                                                                                   |                                   |
| Acceleration Magnetic Filed Reset Z-axis A                                                  | ngle Gyro stabilization time 🥜    |
| Angle Reference                                                                             |                                   |
| Range                                                                                       |                                   |
| Band Width: 20 Hz ~                                                                         | 0                                 |
| Communication 🖳 系统提示                                                                        | ×                                 |
| Baud Rate: 250K                                                                             | × ?                               |
| Content Please rotate the "calibration range(72<br>against the wall, then return to the ori | O° (two lap))″<br>ginal position. |
| ✓ Time                                                                                      | etic 🕜                            |
| General Configuration Sover                                                                 |                                   |
| General Configuration Automatically Obtain Zero Of                                          | fset                              |
| Standardize                                                                                 |                                   |
| Standardize Range: 720°(two lap) ~                                                          |                                   |
| 1                                                                                           | 0                                 |
| Manual Standardize Standardize Factor:                                                      | Set Up                            |
| Version:                                                                                    | Online                            |
|                                                                                             |                                   |

#### Standardize factor

There is an error in the measurement of the Z-axis gyroscope, and a high-precision turntablewill be used to measure this error when leaving the factory, and this parameter will be writteninto the sensor. Do not modify this parameter unless necessary. This parameter can be automatically calculated in the "scale factor mode". After entering the "scale factor mode", rotate the sensor by the angle set by "GSCALERANGE" to calculate the calibration factor.

The calibration factor defaults to 1.00000 and can be changed by software. To set the calibration factor of the module, based on the correct connection between the software and the module, enter a new calibration factor in the calibration factor text box of the setting option, and then click the "Change" button at the back.

| Configuration                                                                                     |        |
|---------------------------------------------------------------------------------------------------|--------|
| Read Config Calibrate Time                                                                        |        |
| System                                                                                            |        |
| Reset     Algrithm:     9 - axis     Install       Direction:     Horizontal                      | 0      |
| Calibrate                                                                                         |        |
| Acceleration Magnetic Filed Reset Z-axis Angle Gyro stabilization time                            | 0      |
| Angle Reference                                                                                   |        |
| Range                                                                                             |        |
| Band Width: 20 Hz 🗸                                                                               | 0      |
| Communication                                                                                     |        |
| Baud Rate:     250K     v     Device Address:     0x50     change     Return Rate:     10Hz     v | 0      |
| Content                                                                                           |        |
| 🖂 Time 🛛 Acceleration 🖓 Angular Velocity 🖓 Euler Angles 🖓 magnetic                                | 0      |
| General Configuration                                                                             |        |
| General Configuration Automatically Obtain Zero Offset                                            |        |
| Standardize                                                                                       |        |
| Standardize Range: 720°(two lap) ~                                                                |        |
|                                                                                                   | 0      |
| Manual Standardize Standardize Factor: 1.53540 Set Up                                             |        |
| Version:                                                                                          | Online |
|                                                                                                   |        |
| Kead Configuration Completed                                                                      |        |

### **3.9 Version Number**

To view the version number of the sensor, please click the configuration button first, and the version number of the sensor will be displayed in the lower left corner of the sensor configuration window.

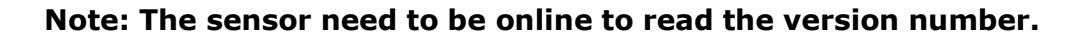

| Vir sector (R) Tools (T) View(V) Help(H) Language (L) Configuration                                                                                  | - 0 ×                         |
|----------------------------------------------------------------------------------------------------|-------------------------------|
| Add device Main interface Data Data list Graph Map 3D pose Raw data                                                                                  |                               |
| Port: COM12 Sensor Configuration                                                                                                    | n information Angle reference |
| Baud: 9600 Read Config Calibrate Time                                                                                                    |                               |
| Add System                                                                                                    |                               |
| Modular category         Reset         Sleep         Alarm         Algrithm:         6 - axis         Install         Horizontal         <         ? |                               |
| JY901S Calibrate                                                                                                    |                               |
| Q. Search devices Acceleration Magnetic Filed Reset Height Angle Reference Reset Z-axis Angle 🖓 Gyro Auto Calibrate 🤈                                |                               |
| COM125600  Range Band Width: 20 Hz 	GPS Time Zone: UTC+8 	GPS Communication Baud Rate: 9600 	GPU Output Rate: 10Hz 	Device Address: 0x50 change ?    | $\bigcirc$                    |
| Content Time  Acceleration  Velocity  Angle  Magnetism  Port                                                                                         | • •                           |
| About                                                                                                    |                               |
| Port<br>D0 model: AIN V D1 model: AIN V D2 model: AIN V D3 model: AIN V ?                                                                            |                               |
| Version: 14405                                                                                                    |                               |
| WeChat Read Configuration Completed                                                                                                    |                               |